### CARDS 2004 Obrazovanje odraslih (EuropeAid/120956/D/SV/HR)

# Uspostava baze podataka

# Korisnički priručnik pri upotrebi aplikacije za pristup bazi podataka

travanj 2009., Zagreb

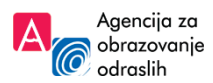

Projektni partner

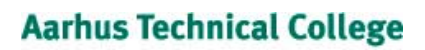

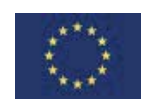

Denmark

Projekt financira Europska Unija

Izradu ovog izvješća potpomogla je Europska unija. Za sadržaj ovog izvješća odgovoran je konzorcij Aarhus Technical College Denmark, University of Jyvaskyla Finland, PEM Germany and EPRD Poland. Sadržaj ne odražava nužno stajalište Europske unije.

### Autori

Radna skupina komponente 1 u suradnji s kratkoročnim stručnjakom Igorom Lulićem

### Koordinatori

Zrinka Čale i Nives Pokrajčić

### Lektura

Jelena Matković

## Grafičko oblikovanje i tisak

**Četiri boje** d.o.o. Zagrebačka avenija 104 d 10090 Zagreb www.cetiriboje.hr

## Naklada

**500** kom **travanj 2009**., Zagreb

# SADRŽAJ

| 1. UVOD   |        |                                                   |   |
|-----------|--------|---------------------------------------------------|---|
| 1.1       | Koris  | nički računi                                      |   |
| 1.2       | Pristu | ıp aplikaciji                                     |   |
| 2. OPĆE U | JPUTE  | E ZA RAD                                          |   |
| 2.1       | Zagla  | vlje                                              | 8 |
| 2.2       | Mogu   | će radnje                                         | 9 |
| 2.3       | Središ | ánji (radni) dio                                  |   |
| 3. ČAROE  | NJAK   |                                                   |   |
| 4. POČET  | NA S   | TRANICA                                           |   |
| 5. UNOS   | I OBR  |                                                   |   |
| 5.1       | Kateg  | orija Ustanova                                    |   |
|           | 5.1.1  | Potkategorija Opći podaci                         |   |
|           | 5.1.2  | Potkategorija Podružnice i prostori               |   |
|           | 5.1.3  | Potkategorija Prestanak rada                      |   |
| 5.2       | Kateg  | orija Radnici                                     |   |
|           | 5.2.1  | Potkategorija Radnici                             |   |
|           | 5.2.2  | Potkategorija Stručna usavršavanja                |   |
| 5.3       | Kateg  | orija Programi                                    |   |
|           | 5.3.1  | Potkategorija Formalni programi                   |   |
|           | 5.3.2  | Potkategorija Neformalni programi                 |   |
| 5.4       | Kateg  | orija Polaznici                                   |   |
|           | 5.4.1  | Potkategorija Polaznici po skupinama              |   |
|           | 5.4.2  | Potkategorija Svi polaznici                       |   |
| 5.5       | Kateg  | <b>orija Korisnici</b> (administracija korisnika) |   |

# 1. UVOD

Baza podataka uspostavljena je kao središnja aplikacija za praćenje podataka o pružateljima usluga obrazovanja odraslih, njihovih programa, polaznika, radnika i načina financiranja. Vlasnik i primarni korisnik baze podataka je Agencija za obrazovanje odraslih (u daljnjem tekstu Agencija). Ostali su korisnici baze podataka institucije i tijela državne vlasti, pružatelji usluga obrazovanja odraslih, socijalni partneri, znanstveni istraživači te dijelom i šira javnost.

Rad baze podataka reguliran je Zakonom o obrazovanju odraslih (NN 17/07) te Pravilnikom o evidencijama u obrazovanju odraslih (NN 129/08). Aplikacija je nastala u sklopu projekta CARDS 2004 Obrazovanje odraslih u radu komponente 1 "Uspostava baze podataka".

Bazi podataka pristupa se preko interneta. Svaki korisnik mora imati jedinstveno korisničko ime i zaporku kojom pristupa aplikaciji. Korisnici imaju različita prava pregleda, unosa i izmjena podataka.

#### 1.1 Korisnički računi

Jedinstveno korisničko ime i zaporka s korisnikovim dodijeljenim pravima čine cjelinu korisničkog računa. Korisničke račune pružateljima usluga obrazovanja odraslih dodjeljuje Agencija.

Korisnici će početne postavke za pristup aplikaciji i podatke o korisničkom računu dobiti preporučenom poštom na svoju adresu. Agencija može u posebnim slučajevima definirati i različit način početne uspostave korisničkih računa i dostave početnih postavki.

### 1.2 Pristup aplikaciji

Za spajanje na aplikaciju nužno je imati vezu s internetom i internetski pretraživač koji podržava najmanje HTML 4.0 i JavaScript. Aplikacija je predviđena za rad sa sljedećim internetskim pretraživačima:

- Microsoft Internet Explorer 6.0
- Microsoft Internet Explorer 7.0
- Mozilla Firefox 2
- Mozilla Firefox 3
- Opera 9

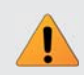

**Napomena:** Iako je rad s Microsoft Internet Explorerom 6.0 moguć, ne preporučuje se njegovo korištenje iz sigurnosnih razloga.

Za ugodan rad preporučuje se brza veza, najmanje 384 kbps.

Internetska adresa za pristup aplikaciji jest: https://baza.aoo.hr

Napomena: Podaci vidljivi u primjerima izgleda korisničkog sučelja izmišljeni su i uneseni isključivo za potrebe ilustracije. Pri početnom unosu podataka u aplikaciju, središnji (radni) dio kod korisnika neće izgledati kao primjeri slika u korisničkom priručniku zbog trenutačnog nedostatka unesenih podataka. Korisničko sučelje prikazano na primjerima može izgledati drukčije kod korisnika ovisno o verziji aplikacije te o postavkama internetskog pretraživača.

Korisniku se nakon unosa adrese aplikacije i učitavanja stranice pojavljuje sljedeća stranica:

| Agencija za obrazovanje odraslih<br>Aplikacije za pristup bazi podstaka Agencije za obrazovanje odraslih<br>Pri unosu svojega kontaničkog računa emogućana 'am se utaz u<br>aplikaciju za pristup bazi podstaka Agencije.<br>U slučaju potežkoća pri unosu podstaka, podršku je moguće kontastirati<br>putem elektroničke pošte <u>bazagano br</u> | Podaci za prijavu<br>Korisničko ime:<br>Zaporka: |
|----------------------------------------------------------------------------------------------------|--------------------------------------------------|

Slika 1.1 Stranica za prijavu

Rad na aplikaciji započinje s prijavljivanjem korisnika. Korisnik treba u odgovarajuća mjesta unijeti svoje korisničko ime i zaporku. Pritiskom na **Prijava** aplikacija će otvoriti svoju stranicu za prijavu pod uvjetom da su korisničko ime i zaporka ispravno uneseni.

# 2. OPĆE UPUTE ZA RAD

Radni prostor u aplikaciji moguće je podijeliti na tri dijela: **Zaglavlje, Moguće radnje** (desni dio stranice) i **Središnji (radni) dio stranice**.

## 2.1 Zaglavlje

Elementi zaglavlja su kategorije **Početna, Ustanova, Radnici, Programi, Polaznici** i **Korisnici**.

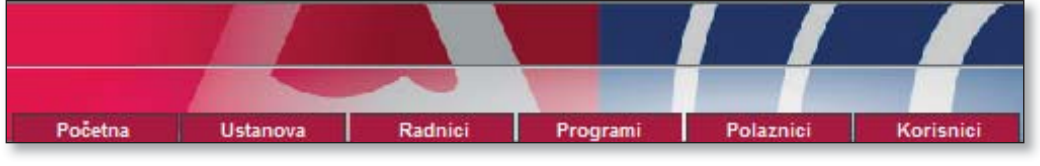

Slika 2.1. Zaglavlje

Imena kategorija u zaglavlju bijele su boje na crvenoj podlozi. Kada korisnik odabere kategoriju u koju želi unositi podatke, podloga mijenja boju u sivu, a ime kategorije u tamnosivu boju.

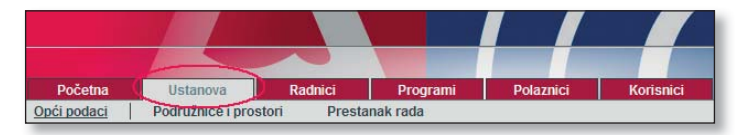

Slika 2.2 Zaglavlje – odabrana kategorija

U gornjem desnom dijelu zaglavlja smješten je datum i korisničko ime. Ispod datuma i korisničkog imena nalazi se izbornik **Odjava**, a pritiskom tog izbornika korisnik završava rad s aplikacijom.

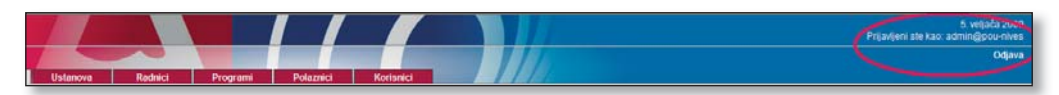

Slika 2.3 Datum, korisničko ime i izbornik Odjava

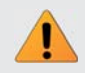

**Napomena:** Nakon završetka rada obavezno treba izaći iz aplikacije pritiskom na izbornik **Odjava**.

### 2.2 Moguće radnje

U desnom dijelu radnog prostora nalazi se popis mogućih radnji, u pravilu podijeljen u tri skupine: **Upravljanje, Upravljanje listom** i **Ostalo**. Detaljnije informacije o ovim radnjama nalaze se u poglavljima koja slijede.

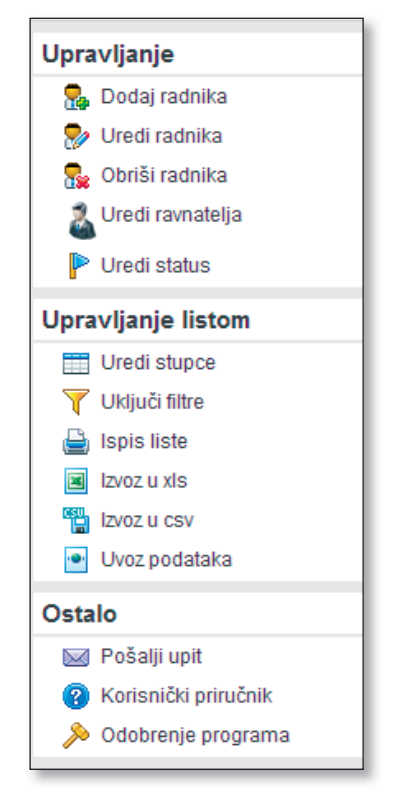

Slika 2.4 Moguće radnje

### 2.3 Središnji (radni) dio

Na ovom se dijelu obavlja unos podataka nakon odabira radnje. Gore spomenute moguće radnje nalaze se s desne strane i odnose se na sadržaj prikazan u središnjem (radnom) dijelu.

| SLACORNE   POULUDINCE    | Tan versiti Privataninak 1008 |                                 |                                             |                            |
|--------------------------|-------------------------------|---------------------------------|---------------------------------------------|----------------------------|
| Opći podaci              |                               |                                 |                                             | Upravljanje                |
| Osnovni podaci           |                               | Podaci o registraci             | μ                                           | Jredi osnovne podatke      |
| Osnovni podaci           |                               | Osnovni podaci                  |                                             | Uredi podatke o registraci |
| Naziv:                   | Pučko otvoreno učilište Oblak | Oblik registracije:             | Ustanova                                    | Upravljanje popisom        |
| MB:                      | 33556677                      | Vrsta ustanove:                 | Pučko otvoreno učilište                     | 🚔 Ispis podataka           |
| MBS:                     | 463464564                     | Osnivač:                        | Pravna osoba                                | Uvoz podataka              |
| Porezni broj:            | 887777771                     | Sjedište osnevača:              | Savska cesta 11                             | Ortalo                     |
| Podaci o kontaktu        |                               | Upisano u registar:             | Upisano u registar: Trgovački sud u Zagrebu | Nil Badali and             |
| Telefon:                 | 01/88 55 777                  | Datum početka rada:             | 11. ožujak 2003                             | S Variabiliti arta-teite   |
| Telefax:                 | 01/22 22 444                  | Akt o osnivanju ustanov         | 8                                           | Odabuscia procesa          |
| E-pošta:                 | pozu@foblak.hr                | Naziv akta:                     | Akt o osnivanju ustanove                    | jo Obobrenje programa      |
| Internetska stranica:    | www.oblak.hr                  | Klasa:                          | 3444455                                     |                            |
| Ravnatelp                | Zrinka Čale                   | Urudžbeni broj:                 | 46666                                       |                            |
| Adresa sjedišta:         | Savska cesta 41               | Datum akta:                     | 11. ožujak 2003                             |                            |
| Adresa za dostavu pošte: | Savska cesta 11               | Rješenje ministarstva o         | ocjeni akta                                 |                            |
| Županija:                | Grad Zagreb                   | Klasa:                          | 4656666                                     |                            |
| Mjesto:                  | Grad Zagreb                   | Urudžbeni broj:                 | 5788888                                     |                            |
| Poštanski broj:          | 10000                         | Datum rješenja:                 | 11. ožujak 2003                             |                            |
|                          |                               | Brojčana oznaka<br>djelatnosti: | 2345                                        |                            |

Slika 2.5 Skupine mogućih radnji

Nakon odabira jednog od izbornika s desne strane otvara se prozor za unos, odnosno središnji (radni) dio.

| Pocetna Ustan              | Va Radnici Programi<br>Čavanja    | i Polaznici Korisnici |
|----------------------------|-----------------------------------|-----------------------|
| adnici   Strucha usav      | savalija                          |                       |
| Novi radnik                |                                   |                       |
| Osnovni podaci             |                                   |                       |
| lme:*                      |                                   |                       |
| Prezime:*                  |                                   |                       |
| Titula:                    |                                   |                       |
| Spol:                      | Žensko 💌                          |                       |
| Datum rođenja:*            |                                   |                       |
| MBG:*                      |                                   |                       |
| OIB:                       |                                   |                       |
| Državljanstvo:*            |                                   | ¢1                    |
| Država rođenja:*           |                                   | <del>ب</del>          |
| Radni staž:*               |                                   |                       |
| Radni staž u prosvjeti:    |                                   |                       |
| Stručna sprema:*           | NSS                               |                       |
| Završena škola/fakultet:*  |                                   |                       |
| Zvanje:                    |                                   |                       |
| Podaci o povezanosti s ust | novom                             |                       |
| Radno mjesto:*             |                                   |                       |
| Radni status:*             | Radni odnos na određeno vrijeme 🔹 |                       |
| Dotum toncoloniat          |                                   |                       |

Slika 2.6 Središnji (radni) dio

Prilikom unosa podataka u središnjem (radnom) dijelu korisnik će se susresti s nekim mogućnostima koje olakšavaju rad, unos i pretraživanje.

**2.3.1 Neke stranice sadrže datume** kao elemente za unos podataka. Svaki takav element ima s desne strane ikonu koja izgleda kao mali **kalendar**. Datum je moguće unijeti pomoću tipkovnice ili pokretanjem ikone kalendara, u koji korisnik može unijeti datum pritiskom na odgovarajuće elemente (datum, mjesec, godina).

| Korisnički priručnik |                 |           | Agencija za obrazovanje odraslih |
|----------------------|-----------------|-----------|----------------------------------|
|                      |                 |           |                                  |
| ſ                    |                 |           |                                  |
|                      | Datum rješenja: | 11.3.2003 |                                  |
| l                    |                 |           |                                  |

Slika 2.7 Ikona kalendara

Korisnik može pritiskom na strelice lijevo i desno mijenjati mjesec prikazan na kalendaru, a pritiskom na dvostruke lijeve i desne strelice mijenja godinu. Pritiskom na naziv mjeseca i godine u sredini kalendara korisnik može izravno birati godinu i mjesec iz ponuđenog izbornika.

| •  | ∢  | ož | žujal | c 20( | 03 | P  |    |
|----|----|----|-------|-------|----|----|----|
|    | р  | u  | s     | č     | р  | s  | n  |
| 9  | 24 | 25 | 26    | 27    | 28 | 1  | 2  |
| 10 | 3  | 4  | 5     | 6     | 7  | 8  | 9  |
| 11 | 10 | 11 | 12    | 13    | 14 | 15 | 16 |
| 12 | 17 | 18 | 19    | 20    | 21 | 22 | 23 |
| 13 | 24 | 25 | 26    | 27    | 28 | 29 | 30 |
| 14 | 31 | 1  | 2     | 3     | 4  | 5  | 6  |

Slika 2.8 Kalendar

**2.3.2 Neke kućice za unos podataka** imaju s desne strane plavi gumb . Klikom na njega korisniku se pokazuje padajući izbornik, ovisno o kategoriji u kojoj se nalazi. Na primjer, korisniku se kod unosa županije kojoj njegova ustanova pripada pokaže sljedeće:

| Početna Ustano               | wa Radnici Programi Polaznici                                          | Korisnici |
|------------------------------|------------------------------------------------------------------------|-----------|
| p <u>ći podaci</u> Podružnio | ce i prostori Prestanak rada                                           |           |
| Uredivanje osnovnih          | nodataka (nolia označena * su obvezna)                                 |           |
| Osnovni nodaci               |                                                                        |           |
| Naziv:*                      | Djetovar sku-pilogor ska<br>Brodsko-posavska<br>Dubravačko-peretvanska |           |
| MR*                          | Grad Zagreb                                                            |           |
| mb,                          | Istarska                                                               |           |
| MBS:*                        | Karlovačka<br>Koprivničko-križevačka                                   |           |
| Porezni broj:*               | Krapinsko-zagorska                                                     |           |
| Podaci o kontaktu            | Ličko-senjska<br>Međimurska                                            |           |
| Telefon:*                    | Osječko-baranjska<br>Požeško-slavonska                                 |           |
| Telefax:                     | Primorsko-goranska                                                     |           |
| E-pošta:*                    | Sisacko-mosiaväčka<br>Splitsko-dalmatinska                             |           |
| Internetska stranica:        | Šibensko-kninska<br>Varaždinska                                        |           |
| Adresa sjedišta:*            | Virovitičko-podravska<br>Vukovarsko-srijemska                          |           |
| Adresa za dostavu pošte:     | Zadarska<br>Zagrebačka                                                 |           |
| Županija:*                   | Grad Zagreb                                                            |           |
| Mjesto:*                     | Grad Zagreb                                                            |           |
| Poštanski broj:              | 10000                                                                  |           |

Slika 2.9 Padajući izbornik sa svim županijama u Hrvatskoj

**Napomena:** Dovoljno je unijeti početno slovo ili slova traženog pojma kako bi se prikazale sve mogućnosti. Slobodan unos u ovom slučaju nije moguć.

**2.3.3 Prilikom unosa podataka o državljanstvu i državi rođenja**, pritiskom na strelicu s desne strane automatski se upisuje "hrvatsko" i "Republika Hrvatska". U slučaju da ova mogućnost ne odgovara korisniku, omogućen mu je slobodan unos odgovarajućeg podatka.

| Državljanstvo:  | e        |
|-----------------|----------|
| Država rođenja: | <b>€</b> |

Slika 2.10 Strelica za automatski unos

**2.3.4 Moguće je grupiranje liste po određenom kriteriju** u kategorijama **Ustanova, Radnici i Polaznici**. Korisnik odabire ime stupca po kojem želi grupirati listu i tehnikom "povuci i pusti" (eng. "Drag and Drop") premješta ga na označeni dio zaslona. To se postiže tako da korisnik lijevom tipkom miša odabire ime stupca po kojem želi grupirati listu i ne puštajući povlači na označeni dio ("*Dovucite naziv stupca ovdje, kako biste grupirali listu po željenom kriteriju*"). Primjerice, korisnik želi grupirati listu radnika po zvanju:

| Ra   | dnici             |                                   |                                     |              |                              |   |        | Upravljanje        |
|------|-------------------|-----------------------------------|-------------------------------------|--------------|------------------------------|---|--------|--------------------|
| iov. | ucite many states | Te, kako bi orupitali listu po že | Genom kriteritu                     |              |                              |   |        | S. Dodaj radnika   |
|      | Ime radnika       | Prezime radnika                   | Zvarije                             | Zaposlen od  | Radno mjesto                 |   | Deta)i | 😒 Uredi radnika    |
| 1    | Nves              | Pokrajčić                         | prof. defektolog                    | 1.12.2006    | Ravnatelj                    | 8 | 9      | Se Obriši radnika  |
| ×    | Zricka            | Čale                              | prof. hrvatskog jezka i sociologije | 12.5.2006    | Rasmatelj                    | 8 | 9      | 2 Uredi ravnatelja |
| 4    | Mario             | Vuite                             | dpl. oec                            | 1.3.2007     | Računalni referent           |   | 2      | P Uredi status     |
| ŵ    | Ognjen            | Žiljak,                           | dpl. politolog                      | 5.4.2007     | profesor političkih znanosti | 8 | 9      | Unandiania Batan   |
| ×    | Jelena            | Kjenak                            | profesor hrvatskog jezika           | 12.5.2007    | profesorica                  | 8 | 9      | Opravijanje listom |
| 1    | Vesna             | Selem                             | dpl. socjalni radnik                | 5.8.2006     | Ravnatelj                    | 8 | 9      | Ured shipce        |
| 1    | Dijana            | Sanader                           | dpl.ur                              | 4.10.2006    | Voditeljica pravne službe    |   | 8      | Unipuci nitre      |
| a    | Marijana          | Kalamiza                          | dpl. oec                            | 10, 12, 2004 | Referent                     | 8 | 9      | ispis liste        |
| 6    | Dragana           | Śtrka)                            | prof. biologije                     | 10, 1.2001   | profesorica biologije        | 8 | 9      | 15/02 U XIS        |
|      | Diana             | Bullina                           | cled har                            | 1.1.2005     | Vivitalira mana statia       |   | 9      | 12902 U CSV        |

Slika 2.11 Grupiranje liste po stupcu Zvanje

Korisnički priručnik

Agencija za obrazovanje odraslih

| Ra  | Idnici                |                           |                                     |             |                              |   |        | Upravljanje           |
|-----|-----------------------|---------------------------|-------------------------------------|-------------|------------------------------|---|--------|-----------------------|
| Two | ania +                |                           |                                     |             |                              |   |        | S Dodaj radnika       |
|     | Ime radnika           | Prezime radnika           | Zvanle                              | Zaposlen od | Radno miesto                 |   | Detali | 😔 Uredi radnika       |
| -   | Zvanje: dipl. oec     |                           |                                     |             |                              |   |        | Se Obriši radnika     |
|     | 😹 Mario               | Vuðć                      | dipl. cec                           | 1.3.2007    | Računalni referent           |   | 8      | 🙎 Uredi ravnatelja    |
|     | Marijana              | Kalamiza                  | dipl. cec                           | 10.12.2004  | Referent                     | 8 | 9      | P Uredi status        |
| Э.  | Zvanje: dipl. politol | og                        |                                     |             |                              |   |        | Unsuellania listem    |
|     | Ognjen                | Žijak                     | dpl. politolog                      | 5.4.2007    | profesor političkih znanosti | 8 | 8      | Opravijanje listom    |
| 3   | Zvanje: dipl. socijal | lni radnik                |                                     |             |                              |   |        | Uredi stupce          |
|     | Vesna Vesna           | Šelem                     | dpl. socijalni radnik               | 5.8.2006    | Ravnatel)                    | 8 | 2      | Y Uključi filtre      |
| 9   | Zvanje: dipl.iur      |                           |                                     |             |                              |   |        | lispis liste          |
|     | Dijana                | Sanader                   | dpl.lur                             | 4.10.2006   | Voditeljica pravne službe    |   | S      | lzvoz u xts           |
|     | Ojana                 | Dutina                    | dpl.iur                             | 1.1.2005    | Voditeljica pravne službe    |   | 9      | Tzvoz u csv           |
| 6   | Zvanje: prof. biolog  | jije                      |                                     |             |                              |   |        | Uvoz podataka         |
|     | Dragana               | Štrkalj                   | prof. biologije                     | 10, 1, 2001 | profesorica biologije        | 8 | 8      | Ostalo                |
| 3   | Zvanje: prot. defek   | tolog                     |                                     |             |                              |   |        | Not Red alti unit     |
|     | 10 Notes              | Pola ajôć                 | prof. defektolog                    | 1.12.2006   | Ravnatel)                    | 8 | 2      | A Variani bi anovlait |
| G,  | Zvanje: prof. hrvats  | skog jezika i sociologije |                                     |             |                              |   |        | Monsmoor principle    |
|     | 🗱 Zrinka              | Čale                      | prof. hrvatskog jezka i sociologije | 12.5.2006   | Ravnatelj                    | 8 | R. 1   | >> Odobrenje program  |
| a.  | Zvanje: profesor h    | rvatskog jezika           |                                     |             |                              |   |        |                       |
|     | 🗙 Jelena              | Kitjenak.                 | profesor hrvatskog jezika           | 12.5.2007   | profesorica                  |   | 8      |                       |

Slika 2.12 Grupiranje liste po stupcu Zvanje

Kada je korisnik grupirao stupce po željenom kriteriju, pružit će mu se mogućnost proširivanja (+) ili sužavanja (-) liste, odnosno prikaza unesenih podataka u toj kategoriji.

| Rad | Radnici  |                           |                 |  |  |  |  |  |
|-----|----------|---------------------------|-----------------|--|--|--|--|--|
| Zva | Zvanje 🔺 |                           |                 |  |  |  |  |  |
|     |          | Ime radnika               | Prezime radnika |  |  |  |  |  |
| +   | Zvar     | Zvanje: dipl. oec         |                 |  |  |  |  |  |
|     | Zvar     | nje: dipl. politolog      |                 |  |  |  |  |  |
|     | 6        | Ognjen                    | Žiljak          |  |  |  |  |  |
|     | Zvar     | nje: dipl. socijalni radı | nik             |  |  |  |  |  |
|     | â        | Vesna                     | Šelem           |  |  |  |  |  |
|     | Zvar     | nje: dipl.iur             |                 |  |  |  |  |  |
|     | â        | Dijana                    | Sanader         |  |  |  |  |  |
|     | 6        | Dijana                    | Buljina         |  |  |  |  |  |

Slika 2.13 Proširivanje i sužavanje liste

Pritiskom na ikonu povećala u stupcu Detalji, korisnik može vidjeti detaljnije informacije o odabranom radniku ili programu.

**2.3.5 Prilikom unosa novog podataka** u bilo kojoj od kategorija, uz svako polje pokaže se oblačić s objašnjenjem traženog podatka.

| Početna Ustano<br>Radnici Stručna usav | ova Radnici | Programi             | Polaznici               | Korisnici        |
|----------------------------------------|-------------|----------------------|-------------------------|------------------|
|                                        | Isuvuiju    |                      |                         |                  |
| Novi radnik                            |             |                      |                         |                  |
| Osnovni podaci                         |             |                      |                         |                  |
| lme:*                                  |             |                      |                         |                  |
| Prezime:*                              |             |                      |                         |                  |
| Titula:                                |             |                      |                         |                  |
| Spol:                                  | Žensko      | •                    |                         |                  |
| Datum rođenja:*                        |             |                      |                         |                  |
| MBG:*                                  |             | {Upisati matični bro | ij građana istovjetan s | lužbenoj ispravi |
| OIB:                                   |             |                      |                         |                  |
| Državljanstvo:*                        |             |                      | ę۵                      |                  |
| Država rođenja:*                       |             |                      | ŝ                       |                  |
| Radni staž:*                           |             |                      |                         |                  |
| Radni staž u prosvjeti:                |             |                      |                         |                  |
| Stručna sprema:*                       | NSS         | •                    |                         |                  |
| Završena škola/fakultet:*              |             |                      |                         |                  |
| Zvanje:                                |             |                      |                         |                  |

Slika 2.14 Prikaz teksta s objašnjenjem polja

**2.3.6 U svim kategorijama aplikacije** neka polja označena su zvjezdicom, što znači da je njihov unos obvezan (prema Pravilniku o evidencijama u obrazovanju odraslih (NN 129/08). Ako korisnik ne unese tražene podatke u ta polja, pojavit će se upozorenje napisano crvenim slovima. Dok korisnik ne unese obvezne podatke, neće moći spremiti već uneseno i nastaviti s radom.

| Početna Ustan            | ova Radnici                  | Programi<br>nak rada | Polazni | ci I       | Korisnici    |          | 1///       |
|--------------------------|------------------------------|----------------------|---------|------------|--------------|----------|------------|
| oper podaci   Podružni   | ice i prostori e resta       | liak laua            |         |            |              |          |            |
| Uređivanje osnovnih      | podataka (polja ozna         | čena * su obvo       | ezna)   |            |              |          |            |
| Osnovni podaci           |                              |                      |         |            |              |          |            |
| Naziv:*                  | Pučko otvoreno učilište Obla | k                    |         |            |              |          |            |
| MB:*                     | 33556677                     |                      |         |            |              |          |            |
| MBS:*                    | 463464564                    |                      |         |            |              |          |            |
| Porezni broj:*           | 887777771                    |                      |         |            |              |          |            |
| Podaci o kontaktu        |                              |                      |         |            |              |          |            |
| Telefon:*                | 01/88 55 777                 |                      |         |            |              |          |            |
| Telefax:                 | 01/22 22 444                 |                      |         |            |              |          |            |
| E-pošta:*                | pozu@foblak.hr               |                      |         |            |              |          |            |
| Internetska stranica:    | www.oblak.hr                 |                      |         |            |              |          |            |
| Adresa sjedišta:*        |                              |                      | 4       | 🕅 Adresa u | stanove je o | bvezna   |            |
| Adresa za dostavu pošte: | Savska cesta 11              |                      | -       |            |              |          |            |
| Županija:*               | Grad Zagreb                  | -                    |         |            |              |          |            |
| Mjesto:*                 | Grad Zagreb                  |                      |         |            |              |          |            |
| Poštanski broj:          | 10000                        |                      |         |            |              |          |            |
|                          |                              |                      |         |            |              | 🚽 Spremi | 🔀 Odustani |

Slika 2.15 Prikaz upozorenja obveznog unosa podatka

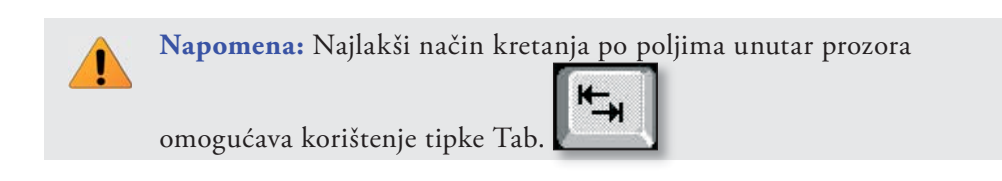

**2.3.7 Svi prozori u aplikaciji**, nakon unosa podataka, imaju dvije mogućnosti **Spremi** i **Odustani**. Oni se u pravilu nalaze pri dnu prozora.

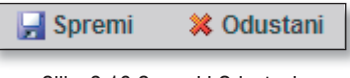

Slika 2.16 Spremi i Odustani

Nakon unosa podataka, pritiskom na Spremi pojavit će se sljedeća slika:

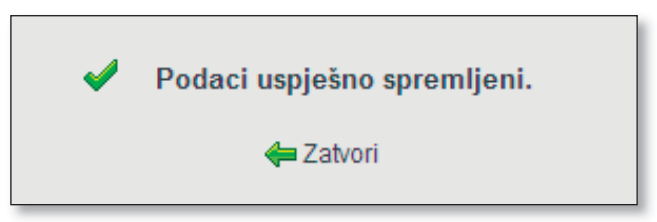

Slika 2.17 Uspješno pohranjivanje podataka

Pritiskom na Zatvori, podaci se pohranjuju.

Odabirom izbornika **Odustani**, korisnik odustaje od radnje koju je započeo.

Važno: Redoslijed poglavlja u nastavku priručnika naveden je po logičnom slijedu unosa podataka. Korisnik prvo unosi podatke u čarobnjak (poglavlje 3.), bez kojeg ne može nastaviti s daljnjim radom. Nakon čarobnjaka slijedi nastavak upisa podataka o ustanovi, njezinim podružnicama i prostorima te zabranama rada (poglavlje 5.1), a zatim unos podataka o **radnicima** u ustanovi i stručnim usavršavanjima (poglavlje 5.2). Podaci o **programima** u ustanovi (poglavlje 5.3) moraju biti uneseni prije podataka o **polaznicima** (poglavlje 5.4). Razlog je tomu povezanost polaznika s određenim programom, odnosno pripadnost polaznika obrazovnoj skupini. Odgovorna osoba uređuje administratorske račune u kategoriji **Korisnici** (poglavlje 5.5) po vlastitoj želji, odnosno dodjeljuje ih osobi koja će omogućiti točan i pravovremen unos podatka. Ovo uređivanje moguće je odmah nakon završetka čarobnjaka.

# **3. ČAROBNJAK ZA PRVI UNOS**

Prilikom prvog spajanja na aplikaciju, korisnik mora unijeti određene podatke koji su nužni za daljnji rad. Stoga se, nakon unosa korisničkog imena i zaporke na stanici za prijavu, otvara prozor čarobnjaka za prvi unos. Čarobnjak se ispunjava u pet koraka.

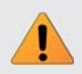

**Napomena:** Čarobnjak je sustav koji korisnika u pet koraka dovodi do završetka prvog unosa. Čarobnjak se ispunjava samo jedanput.

Na početnoj stranici čarobnjaka, koja je ujedno i **prvi korak**, naveden je njegov sadržaj. Korisnik pritiskom na **Nastavi** započinje unos podataka nužan za daljnji rad.

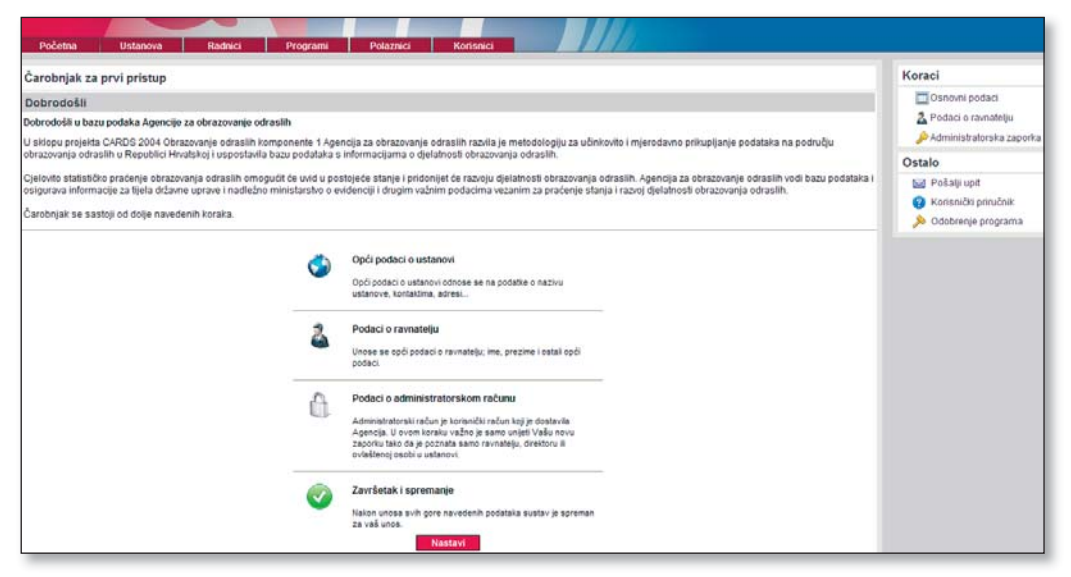

Slika 3.1 Početna stranica čarobnjaka za prvi unos

**Drugi korak** rada s čarobnjakom unos je osnovnih podataka o ustanovi, koji ima sljedeći izgled:

| Čarobnjak za prvi pris   | up                     | Koraci                                                                                                    |
|--------------------------|------------------------|----------------------------------------------------------------------------------------------------|
| Uredivanie osnovnih i    | odataka                | Csnovni podaci                                                                                                    |
| Osnovni podaci           |                        | 🚨 Podaci e ravnatelju                                                                                                    |
| Naziv:                   |                        | Administratorska zaporka                                                                                                  |
| MB:                      |                        | Ostalo                                                                                                    |
| MBS:                     |                        | 🔛 Pošalji upit                                                                                                    |
| Porezni broj:            |                        | Korisnički priručnik:     Social Statementaria     Social Statementaria     Social Statementaria     Social Statementaria |
| Podaci o kontaktu        |                        |                                                                                                    |
| Telefon:                 |                        |                                                                                                    |
| Telefax:                 |                        |                                                                                                    |
| E-pošta:                 |                        |                                                                                                    |
| Internetska stranica:    |                        |                                                                                                    |
| Adresa sjedišta:         |                        |                                                                                                    |
| Adresa za dostavu pošte: |                        |                                                                                                    |
| Županija:                | Bjelovarsko-bilogorska |                                                                                                    |
| Mjesto:                  | Andigola 💽             |                                                                                                    |
| Poštanski brok           |                        |                                                                                                    |

Slika 3.2 Prozor za unos osnovnih podataka o ustanovi

Nakon unosa svih traženih osnovnih podataka o ustanovi, pritiskom na **Spremi** korisnik prelazi na **treći korak**. U prozor koji se otvara korisnik unosi podatke o ravnatelju.

|                           |                                                              | 18. veljača 2009<br>Prijavljeni ste kao: admin@pou-test2 |
|---------------------------|--------------------------------------------------------------|----------------------------------------------------------|
|                           |                                                              | Odjava                                                   |
| Čarobnjak za prvi pri     | stup                                                         | Koraci                                                   |
| Podaci o ravnatelju       |                                                              | Csnovni podaci                                           |
| Osnovni podaci            |                                                              | 🕹 Podaci o ravnatelju                                    |
| Ime.*                     |                                                              | Administratorska zaporka هن                              |
| Prezime.*                 |                                                              | Ostalo                                                   |
| Titula:                   |                                                              | bid Posalji upit                                         |
| Spol:                     | 2ensko 💼                                                     | Odobrenje programa                                       |
| Datum rođenja.*           | <u> </u>                                                     |                                                          |
| MBG.*                     |                                                              |                                                          |
| Državljanstvo:*           | e4                                                           |                                                          |
| Radni staž.*              |                                                              |                                                          |
| Radni staž u prosvjeti:   |                                                              |                                                          |
| Stručna sprema:*          | N55                                                          |                                                          |
| Završena škola/fakultet.* |                                                              |                                                          |
| Zvanje:                   |                                                              |                                                          |
| Podaci o povezanosti s u  | stanovom                                                     |                                                          |
| Datum zaposlenja.*        |                                                              |                                                          |
| Napomene:                 |                                                              |                                                          |
| Poslovi koje radnik obav  | ja u ustanovi                                                |                                                          |
| Klasifikacija:            | □Andragoški djelatnik<br>□Administrativno osoblje<br>□Ostalo |                                                          |
| Voditelj podružnice:      | 2                                                            |                                                          |
| Voditelj obrazovanja:     |                                                              |                                                          |
|                           | 🚽 Spremi 🛛 🖕 Povratak                                        |                                                          |

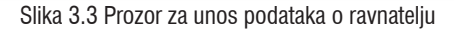

Kad su svi podaci o ravnatelju uneseni, pritiskom na tipku **Spremi** zatvara se prozor. Sljedeći **četvrti korak** promjena je zaporke. Promjena je zaporke sigurnosni korak koji sprječava neovlašten pristup, zlouporabu, nedopušten unos i promjenu podataka.

|                  |                                       | 12 vel<br>Prijavljeni ste kao: adming                                                  |
|------------------|---------------------------------------|----------------------------------------------------------------------------------------|
| Početna          | Ustanova Radnici Programi Polaznici K |                                                                                        |
| Čarobnjak za p   | prví pristup                          | Koraci                                                                                 |
| Promjena zapo    | rrke                                  | Osnovni podaci                                                                         |
| Nova zaporka     |                                       | 2 Podaci o ravnatelju                                                                  |
| Zaporka:         |                                       | Administratorska zaporka                                                               |
| Potyrda zaporke: |                                       | Ostalo                                                                                 |
|                  | 🚽 Spremi 🗧                            | Povratak     Povratak     Povratak     Povratak     Povratak     Povratak     Povratak |

Slika 3.4 Promjena zaporke

Kada je zaporka promijenjena i spremljena, korisnik pritiskom na tipku **Završi (peti korak)** završava rad s čarobnjakom za prvi unos.

|                                                                                    | Prijavljeni ste kao                      |
|------------------------------------------------------------------------------------|------------------------------------------|
| Početna Ustanova Radnici Programi Polaznici Kortsnici<br>Čarobnjak za prvi pristup | Koraci                                   |
| Završetak                                                                          | Osnovni podaci<br>2. Podaci o ravnatelju |
| Svi podaci su uspješno spremijeni                                                  | Administratorska zaporka                 |
| Pritiškom na tipku završavate prvi unos i baza je spremna<br>za korištonje.        | 🔛 Pošalji upit                           |
| <b>J</b> Zunis                                                                     | 89 Korisnicki piručnik                   |

Slika 3.5 Završetak rada s čarobnjakom za prvi unos

Na desnoj strani prozora, iznad skupine radnji **Ostalo**, korisnik može pratiti u kojoj se fazi, odnosno koraku trenutačno nalazi.

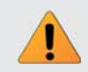

**Napomena:** Novu promijenjenu zaporku potrebno je zapamtiti ili zapisati na sigurno mjesto.

# 4. POČETNA STRANICA

Nakon otvaranja početne stranice, pojavljuje se sljedeća slika:

|                                                                                                    |                                                                                                |                                                               |                                                                        | Prijavljeni                                                                                                    | ii ste               |
|----------------------------------------------------------------------------------------------------|------------------------------------------------------------------------------------------------|---------------------------------------------------------------|------------------------------------------------------------------------|----------------------------------------------------------------------------------------------------|----------------------|
| Početna Ustanova                                                                                                    | Radnici Programi Polazn                                                                        | nici Kortsmici                                                |                                                                        |                                                                                                    |                      |
| Upiti                                                                                                    |                                                                                                |                                                               |                                                                        | Akcije                                                                                                    |                      |
| Naziv<br>ema upita                                                                                                    | Kategorja                                                                                      | Datum                                                         | Detaji                                                                 | S Dodaj radnika<br>Dodaj formalni progr<br>Dodaj neformalni pro<br>Dodaj obrazovnu sku<br>Dodaj obrazovnu sku            | iram<br>logn<br>upir |
|                                                                                                    |                                                                                                |                                                               |                                                                        | Ostalo                                                                                                    |                      |
|                                                                                                    |                                                                                                |                                                               |                                                                        | <ul> <li>Pošalji upit</li> <li>Korisnički priručnik</li> <li>Korisnički priručnik</li> <li>Odobrenje programa</li> </ul> | a                    |
| /ijesti i obavijesti                                                                                                    |                                                                                                |                                                               |                                                                        | Sažetak                                                                                                    |                      |
| 20.11.2008<br>Testiranje aplikacije<br>Početkom prosinca 2008. godine zapi                                                             | očinje pilot testranje aplikacije za pristup bazi podataka i                                   | u Spitsko-daimatinskoj županiji, a završetak je predviden kra | ijem siječnja 2009. godine. Razlog odabira ove Županje je              | Ustanova<br>Ukupno podružnica:<br>Ukupno prostora:                                                                       | 1                    |
| postojanje velikog proja ustanova koje<br>>> Opširnije<br>25.11.2006<br>Trening seminar u Splitu<br>Dana 24. studence 2008. podne u Sr | provoce programe oprazovanja oprasim<br>ilu, održan je trenino seminar pod nativom "Konšlenie. | asilianie za orabu baži polatala Anercie za obrazovane        | odrasili <sup>u</sup> . Svrha trevino servinara je obužni klužne osobe | Radnici<br>Ukupno radnika:<br>Nastavnici:<br>Administrativno:                                                            | 8                    |
| predstavnike pružatelja usluga obraz<br>» Opširnije                                                                                    | ovanja odraslih na području Spilsko-dalmatinske županj                                         | in kako koristili apikaciju                                   |                                                                        | Programi<br>Ukupno programa:<br>Formalni:<br>Neformalni:                                                                 | 1000                 |
|                                                                                                    |                                                                                                |                                                               |                                                                        | Polaznici<br>Ukupno skupina:<br>Ukupno polaznika:                                                                        | 0                    |

Slika 4.1 Početna stranica

Na početnoj stranici nalazi se mjesto za odgovore Agencije na upite korisnika, a ispod te rubrike ispisane su vijesti i obavijesti iz Agencije. Pritiskom na Opširnije korisnik može pročitati vijest u cijelosti. Ova stranica zamišljena je kao prostor komunikacije između Agencije i korisnika aplikacije. Sve novosti vezane uz rad Agencije, pozivi na stručna usavršavanja i ostala događanja nalazit će se u ovoj rubrici. S desne strane navedene su moguće radnje, odnosno akcije u aplikaciji te osnovni brojčani pokazatelji vezani uz rad ustanove koji se mijenjaju s novim unosima podataka.

# **5. UNOS I OBRADA PODATAKA**

Pritiskom na kategorije **Ustanova, Radnici, Programi, Polaznici** i **Korisnici** otvaraju se stranice za unos, pregled i uređivanje podataka u odabranoj kategoriji.

### 5.1 Kategorija Ustanova

Kategorija **Ustanova** omogućava unos, pregled i uređivanje općih podataka o ustanovi, podataka o podružnicama, podataka o prostorima te podataka o prestancima rada. Izborom željene potkategorije otvara se njezina stranica sa svim podacima.

| Početna     | Ustanova          | Radnici      | Programi  | Polaznici | Korisnici |
|-------------|-------------------|--------------|-----------|-----------|-----------|
| Opći podaci | Podružnice i pros | stori Presta | anak rada |           |           |

Slika 5.1 Kategorija Ustanova s potkategorijama

Početna stranica kategorije **Ustanova** s potkategorijama **Opći podaci, Podružnice i prostori** i **Prestanak rada** ima sljedeći izgled:

| Opći podaci              |                               |                                 |                          | Upravljanje                |
|--------------------------|-------------------------------|---------------------------------|--------------------------|----------------------------|
| Osnovni podaci           |                               | Podaci o registraci             | 0                        | Juredi osnovne podatke     |
| Osnovni podaci           |                               | Osnovni podaci                  | б.                       | 🍰 Uredi podatke o registra |
| Naziv:                   | Pučko otvoreno učilište Oblak | Oblik registracije:             | Ustanova                 | Upravljanje popisom        |
| MB:                      | .33556677                     | Vrsta ustanove:                 | Pučko otvoreno učilište  | 🔒 Ispis podataka           |
| MBS:                     | 463464564                     | Osnivač:                        | Pravna osoba             | Uvoz podataka              |
| Porezni broj:            | 887777771                     | Sjedište osnivača:              | Savska cesta 11          | 0                          |
| Podaci o kontaktu        |                               | Upisano u registar:             | Trgovački sud u Zagrebu  | Ostalo                     |
| Telefon:                 | 01/88 55 777                  | Datum početka rada:             | 11. ožujak 2003          | Posalji upit               |
| Telefax                  | 01/22 22 444                  | Akt o osnivanju ustanov         | e .                      | Konsnicki priručnik        |
| E-pošta:                 | pozu@foblak.hr                | Naziv akta:                     | Akt o osnivanju ustanove | Odobrenje programa         |
| Internetska stranica:    | www.oblak.hr                  | Klasa:                          | 3444455                  |                            |
| Ravnatelj:               | Zrinka Čale                   | Urudžbeni broj:                 | 46666                    |                            |
| Adresa sjedišta:         | Savska cesta 41               | Datum akta:                     | 11. ožujak 2003          |                            |
| Adresa za dostavu pošte: | Savska cesta 11               | Rješenje ministarstva o         | ocjeni akta              |                            |
| Županija:                | Grad Zagreb                   | Klasa:                          | 4656666                  |                            |
| Mjesto:                  | Grad Zagreb                   | Urudžbeni broj:                 | 5788888                  |                            |
| Poštanski broj:          | 10000                         | Datum rješenja:                 | 11. ožujak 2003          |                            |
|                          |                               | Brojčana oznaka<br>djelatnosti: | 2345                     |                            |
|                          |                               | Upisana djelatnost:             | obrazovanje odraslih     |                            |
|                          |                               | Podaci o predniku               |                          |                            |
|                          |                               | Naziv prednika:                 | Narodno učilište Oblak   |                            |

Slika 5.2 Kategorija Ustanova

### 5.1.1 Potkategorija Opći podaci

Na stranici potkategorije **Opći podaci** s desne strane nalaze se tri skupine mogućih radnji.

| Početna Ustanova<br>i podeci Podružnice | Radnici Programi Pola<br>i prostori Prestanak rada | znici Korisnici <u>A</u>        |                          |                                               |
|-----------------------------------------|----------------------------------------------------|---------------------------------|--------------------------|-----------------------------------------------|
| Opći podaci                             |                                                    |                                 |                          | Urad aspense podat                            |
| Osnovni podaci                          |                                                    | Podaci o registraci             | yı.                      | Credi canovia podala     Nedi podalka o regis |
| Osnovni podaci                          |                                                    | Osnovni podaci                  |                          | Creat possible o regis                        |
| Haziv:                                  | Pučko otvoreno učilište Oblak                      | Oblik registracije:             | Ustanova                 | Upravljanje popisom                           |
| MB:                                     | 33556677                                           | Vrsta ustanove:                 | Pučko otvoreno učilište  | 🔒 Ispis podataka                              |
| MBS:                                    | 463464564                                          | Osnivač:                        | Pravna osoba             | Uvoz podataka                                 |
| Porezni broj:                           | 887777771                                          | Sjedište osnivača:              | Savska cesta 11          | Ostalo                                        |
| Podaci o kontaktu                       |                                                    | Upisano u registar:             | Trgovački sud u Zagrebu  | Not Rogati und                                |
| Telefon:                                | 01/88 55 777                                       | Datum početka rada:             | 11. ožujak 2003          | Marianiti ana Anik                            |
| Telefax:                                | 01/22 22 444                                       | Akt o osnivanju ustanov         | re                       |                                               |
| E-pošta:                                | pozu@foblak.hr                                     | Naziv akta:                     | Akt o osnivanju ustanove | Goodrenje programa                            |
| internetska stranica:                   | www.oblak.hr                                       | Klasa:                          | 34444455                 |                                               |
| Ravnatelj:                              | Zrinka Čale                                        | Urudžbeni broj:                 | 46666                    |                                               |
| Adresa sjedišta:                        | Savska cesta 41                                    | Datum akta:                     | 11. ožujak 2003          |                                               |
| Adresa za dostavu pošte:                | Savska cesta 11                                    | Rješenje ministarstva o         | ocjeni akta              |                                               |
| županija:                               | Grad Zagreb                                        | Klasa:                          | 4656666                  |                                               |
| Mjesto:                                 | Grad Zagreb                                        | Urudžbeni broj:                 | 5788888                  |                                               |
| Poštanski broj:                         | 10000                                              | Datum rješenja:                 | 11. ožujak 2003          |                                               |
|                                         |                                                    | Brojčana oznaka<br>djelatnosti: | 2345                     |                                               |
|                                         |                                                    | Upisana djelatnost:             | obrazovanje odraslih     |                                               |
|                                         |                                                    | Podaci o predniku               |                          |                                               |
|                                         |                                                    | Nariy predsika-                 | Narodao učiškite Oblak   |                                               |

Slika 5.3 Potkategorija Opći podaci

Prva skupina **Upravljanje** odnosi se na uređivanje osnovnih podataka o ustanovi, o podacima o registraciji i brisanje podataka u poljima. Odabirom izbornika **Uredi osnovne podatke** otvara se prozor za promjenu podataka unesenih u čarobnjaku.

| Opći podaci              |                               |                                 |                          | Upravljanje             |
|--------------------------|-------------------------------|---------------------------------|--------------------------|-------------------------|
| Osnovni podaci           |                               | Podaci o registraci             | u .                      | 🥓 Uredi osnovne podaš   |
| Osnovni podaci           |                               | Osnovni podaci                  | -                        | ≫ Uredi podatke o regis |
| Naziv:                   | Pučko otvoreno učilište Oblak | Oblik registracije:             | Ustanova                 | Upravljanje popisom     |
| MB:                      | 33556677                      | Vrsta ustanove:                 | Pučko otvoreno učilište  | 🔒 Ispis podataka        |
| MBS:                     | 463464564                     | Osnivač:                        | Pravna osoba             | Uvoz podataka           |
| Porezni broj:            | 887777771                     | Sjedište osnivača:              | Savska cesta 11          | Quelt                   |
| Podaci o kontaktu        |                               | Upisano u registar:             | Trgovački sud u Zagrebu  | Ostalo                  |
| Telefon:                 | 01/88 55 777                  | Datum početka rada:             | 11. ožujak 2003          | Pošalji upit            |
| Telefax:                 | 01/22 22 444                  | Akt o osnivanju ustanov         | e                        | Korisnicki priručnik.   |
| E-pošta:                 | pozu@foblak.hr                | Naziv akta:                     | Akt o osnivanju ustanove | >> Odobrenje programa   |
| Internetska stranica:    | www.oblak.hr                  | Klasa                           | 3444455                  |                         |
| Ravnatelj:               | Zrinka Ĉale                   | Urudžbeni broj:                 | 46666                    |                         |
| Adresa sjedišta:         | Savska cesta 41               | Datum akta:                     | 11. ožujek 2003          |                         |
| Adresa za dostavu pošte: | Savska cesta 11               | Rješenje ministarstva o         | ocjeni akta              |                         |
| Županija:                | Grad Zagreb                   | Klasa:                          | 4656666                  |                         |
| Mjesto:                  | Grad Zagreb                   | Urudžbeni broj:                 | 5788888                  |                         |
| Poštanski broj:          | 10000                         | Datum rješenja:                 | 11. ožujak 2003          |                         |
|                          |                               | Brojčana oznaka<br>djelatnosti: | 2345                     |                         |
|                          |                               | Upisana djelatnost:             | obrazovanje odraslih     |                         |
|                          |                               | Podaci o predniku               |                          |                         |
|                          |                               | Naziv prednika:                 | Narodno učilište Oblak   |                         |
|                          |                               | Datum osnivanja predni          | ka: 29. listopad 2008    |                         |

Slika 5.4 Uređivanje osnovnih podataka o ustanovi

|                                 | Početna Uslan<br>Opći podazi   Podružni | oral Radiuci Programi Polaznici Korismici<br>ice i prostori Prestansk rade |
|---------------------------------|-----------------------------------------|----------------------------------------------------------------------------|
|                                 | Uredivanje osnovnih                     | podataka (polja označena * su obvezna)                                     |
|                                 | Osnovni podaci                          |                                                                            |
|                                 | Nazht*                                  | Pučko otvoreno učilište Oblak                                              |
|                                 | MB.*                                    | 335566677                                                                  |
|                                 | MBS.*                                   | 483484564                                                                  |
|                                 | Porezni broj:*                          | 00777771                                                                   |
|                                 | Podaci o kontaktu                       |                                                                            |
|                                 | Telefon:*                               | 01/00 55 777                                                               |
|                                 | Telefax:                                | 01/22 22 444                                                               |
|                                 | E-pošta:*                               | pozu@fobiak.hr                                                             |
|                                 | Internetska stranica:                   | www.oblak.hr                                                               |
|                                 | Adresa sjedišta:*                       | Savaka cesta 41                                                            |
| Jpravljanje                     | Adresa za dostavu pošte:                | Sevela cesta 11                                                            |
|                                 | Županija:*                              | Grad Zagreb                                                                |
| 🖉 <u>Uredi osnovne podatke</u>  | Mjesto:*                                | Grad Zagreb                                                                |
| 🚱 Liradi nadatka a ragiatragii  | Poštanski broj:                         | 1000                                                                       |
| // Oreal podatke o registraciji |                                         | 🛃 Spremi 🛛 💥 Odustani                                                      |

Slika 5.5 Uredi osnovne podatke

Slika 5.6 Prozor za upisivanje/mijenjanje podataka

Nakon unosa svih podataka, odabirom tipke **Spremi** pohranjuju se svi podaci.

Na isti se način uređuju podaci o registraciji.

Druga skupina radnji odnosi se na **Upravljanje popisom**. Odabirom izbornika **Ispis podataka** ispisuju se željeni podaci. **Uvoz podataka** omogućuje preuzimanje podataka

iz interne baze korisnika u aplikaciju Agencije. Mogućnost korištenja ovog izbornika trenutačno je u izradi.

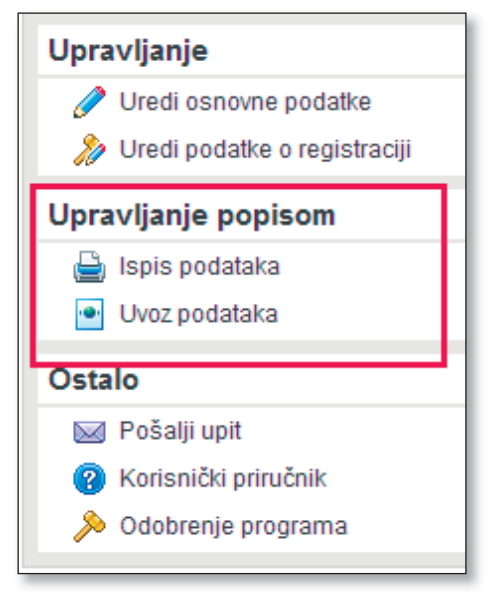

Slika 5.7 Upravljanje popisom

Treća je skupina radnji **Ostalo**. U skupini **Ostalo** nalaze se tri izbornika. Prvi izbornik omogućuje korisniku slanje upita Agenciji o svim nejasnoćama i poteškoćama prilikom unosa podataka. Pritiskom na izbornik **Pošalji upit** otvara se sljedeći prozor:

| Agencija 2 | a obrazovanj | e odraslih |
|------------|--------------|------------|
| 0 1        | J            |            |

| AOO - Slanje upita             | -(= - <b>*</b> + |            |
|--------------------------------|------------------|------------|
| Korisnički upit                | 🖂 Pošalji        | 💢 Odustani |
| Osnovni podaci                 |                  |            |
| Kategorija: Općenito 💌         |                  |            |
| Naslov:                        |                  |            |
| Tekst upita                    |                  |            |
| B Z ∐ ≣ ≣ ≡ ≡ = □ • (> ⅔ T S ₩ |                  |            |
|                                |                  |            |
|                                |                  |            |
|                                |                  |            |
|                                |                  |            |
|                                |                  |            |
|                                |                  |            |
|                                |                  |            |
|                                |                  |            |
|                                |                  |            |

Slika 5.8 Pošalji upit

Korisnik iz padajućeg izbornika odabire kategoriju iz aplikacije u kojoj nailazi na poteškoću ili ima komentar vezan uz generalni rad aplikacije (u tom slučaju bira Općenito). Nakon unosa željenog sadržaja, pritiskom na **Pošalji**, upit se šalje Agenciji.

| AOO - Slanje upita |                         |   | 47        | - • X      |
|--------------------|-------------------------|---|-----------|------------|
| Korisnički upit    |                         |   | 🖂 Pošalji | 样 Odustani |
| Osnovni podaci     |                         |   |           |            |
| Kategorija:        | Općenito 💌              |   |           |            |
| Naslov:            | Općenito<br>Opći podaci |   |           |            |
| Tekst upita        | Radnici<br>Programi     |   |           |            |
| B I ∐ ≣ ≣ ≣        | Polaznici               |   |           |            |
|                    | Konsnici                |   |           |            |
|                    |                         | • |           |            |

Slika 5.9 Pošalji upit

Nadalje, u ovoj skupini nalazi se i **Korisnički priručnik**. Odabirom ovog izbornika otvara se ovaj korisnički priručnik u PDF formatu s pisanim uputama, odnosno pomoći pri korištenju aplikacije. Posljednji je izbornik u ovoj skupini **Odobrenje programa** koji omogućuje slanje programa na stručno mišljenje Agenciji.

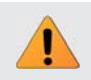

**Napomena:** Skupina radnji **Ostalo**, odnosno njezin sadržaj, u svim je kategorijama aplikacije isti.

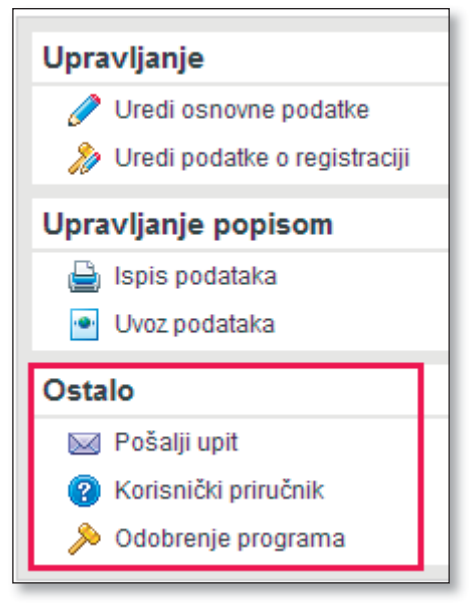

Slika 5.10 Ostalo

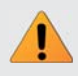

**Napomena:** Dio podataka koji su uneseni u čarobnjak, a odnose se na opće podatke o ustanovi i podatke o ravnatelju, automatski se prikazuju u općim podacima. Većina podataka o registraciji ustanove unosi se u ovom dijelu prvi put.

#### 5.1.2 Potkategorija Podružnice i prostori

Potkategorija **Podružnice i prostori** služi za unos i uređivanje podataka o sjedištu, podružnicama i njihovim prostorima. Ako sjedište ima podružnice, čarobnjak za prvi unos ispunjava samo sjedište. Ostale podatke unosi ili sjedište ili svaka podružnica za sebe, kad joj nadređena osoba dodijeli korisnički račun. Stranica te potkategorije ima sljedeći izgled:

| Početna Ustanova                                                                                                    | Radnici Programi                                                                                                    | Potaznici Korisnici                                                                                                    |           |                                                                                                    |
|----------------------------------------------------------------------------------------------------|----------------------------------------------------------------------------------------------------|----------------------------------------------------------------------------------------------------|-----------|----------------------------------------------------------------------------------------------------|
| Podružnice<br>Donučte nativ stapo ordje, kalo bi grup<br>Nada podružnice<br>Spedite<br>Nada otvorno učište Obial Maknak<br>Nača otvorno učište Obial Maknak<br>Nača otvorno učište Obial Maknak<br>Nača otvorno učište Obial Koji<br>Nača otvorno učište Obial Koji<br>Nača otvorno učište Obial Koji | eal listu po foljenom kriteriju<br>Mjesto podružnice<br>Orad Zogradi<br>Krim<br>Natarska<br>Dubrovnik<br>Gonač<br>Split<br>Prid spja<br>Srg | Adresa podružnice<br>Savila certa 5<br>Uka hrnýn 6<br>Uka slak 32<br>Uka lpá 22<br>Gográfa 12<br>Obele mra 123<br>Livada 4<br>Hedjověda 1 |           | Upravljanje<br>Upravljanje<br>Uteka podužnicu<br>Oterisi podužnicu<br>Dodaj postor<br>Uteka postor<br>Oterisi podužnicu<br>Dodaj postor<br>Uteka postor<br>Uteka postor<br>Uteka postor<br>Upravljanje listom podružni<br>kaj is liste |
| Prostori                                                                                                    | and take on the language below in                                                                                                    |                                                                                                    |           | 🛃 tzvoz u vis<br>📷 tzvoz u cov<br>💽 Uvoz podataka                                                                                                    |
| Oznaka prostora<br>Izaberite podružnicu za prikaz prostora.                                                                                                    |                                                                                                    | Kategorja prostora                                                                                                    | Unajmijen | Upravljanje listom prostora<br>bio ispis liste<br>Gli Evez u sla<br>Construction<br>Uvez podstaka                                                                                                    |
|                                                                                                    |                                                                                                    |                                                                                                    |           | Ostalo<br>Sel Pošalji upit<br>O Korsnički prručnik<br>M Odobrenje programa                                                                                                    |

Slika 5.11 Potkategorija Podružnice i prostori

Na ovoj se stranici, s desne strane, nalaze četiri skupine mogućnih radnji.

Prva skupina radnji **Upravljanje** sastoji se od dodavanja podružnica, uređivanja unesenih podataka o podružnicama i brisanja tih podatka. Iste radnje odnose se i na prostore.

Pritiskom na **Dodaj podružnicu** s desne strane stranice otvara se prozor za unos podataka o novoj podružnici.

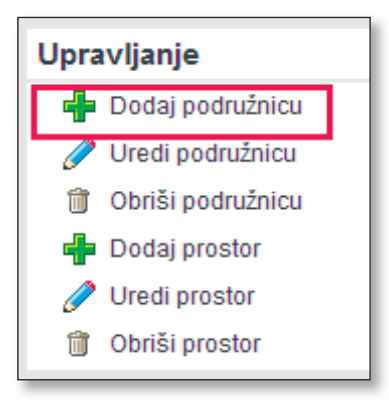

Slika 5.12 Dodavanje podružnice

| Početna         | Ustanova          | Radnici         | Programi  | Polaznici | Korisnici |        |            |
|-----------------|-------------------|-----------------|-----------|-----------|-----------|--------|------------|
| Opći podaci 🛛   | Podružnice i pros | stori Prest     | anak rada |           |           |        |            |
|                 |                   |                 |           |           |           |        |            |
| Nova podruz     | nica (polja ozna  | icena * su obv  | rezna)    |           |           |        |            |
| Osnovni podaci  |                   |                 |           |           |           |        |            |
| Naziv:*         |                   |                 |           |           |           |        |            |
| Adresa:*        |                   |                 |           |           |           |        |            |
| Županija:*      | Bjelova           | rsko-bilogorska | •         |           |           |        |            |
| Mjesto:*        | Andigo            | la              | •         |           |           |        |            |
| Poštanski broj: |                   |                 |           |           |           |        |            |
|                 |                   |                 |           |           | 6         | Spremi | X Odustani |

Slika 5.13 Dodavanje nove podružnice

Korisnik može izmijeniti ili dopuniti unesene podatke u nekoj od podružnica. Odabirom te podružnice i pritiskom na izbornik **Uredi podružnicu** otvara se prozor u kojem se obavljaju izmjene. Nakon završetka izmjena ili dopuna, podatke pohranjuje pritiskom na tipku **Spremi**.

Brisanje iz evidencije moguće je odabirom željene podružnice i pritiskom izbornika **Obriši podružnicu**.

Da bi se dodao prostor, potrebno je prvo odabrati klikom miša sjedište ili podružnicu kojoj taj prostor pripada. U tom trenutku odabrano sjedište ili podružnica mijenja boju u sivu.

| Početna Ustanova<br>či podaci   <u>Podružnice i prosto</u>                                                                                                    | Radhici Program<br>di Prestanak rada                                                                                                    | Poteznici Korisnici                                                                                                    |           |                                                                                                    |
|----------------------------------------------------------------------------------------------------|----------------------------------------------------------------------------------------------------|----------------------------------------------------------------------------------------------------|-----------|----------------------------------------------------------------------------------------------------|
| Podružnice                                                                                                    |                                                                                                    |                                                                                                    |           | Upravljanje                                                                                                    |
| Douxte nativ stupce ordje, kelle bi grup<br>Nativ podružnice<br>spešiče<br>Pučko obvorno učište Oblek Krain<br>Pučko obvorno učište Oblek Dalokovik<br>Pučko obvorno učište Oblek Golek<br>Spliž obvorno učište Oblek Gole<br>Pučko obvorno učište Oblek Gole<br>Pučko obvorno učište Oblek Spli<br>Pučko otvorno učište Oblek Spli<br>Pučko otvorno učište Oblek Spli | eal listu po Jerjenom lesteriju.<br>Mjesko podružnice<br>Grad Zagreb<br>Khin<br>Nakarska<br>Dubrovnik<br>Gospć<br>Splt<br>Prdrago<br>Snj | Adresa podružnice<br>Svorda cesta 5<br>Uka horoja 6<br>Uka obje 52<br>Uka koja 223<br>Gospiša 12<br>Obela nira 123<br>Uzračiša 4<br>Meglovečka 1 |           | Dodaj podružnicu     Dodaj podružnicu     Otnila podružnicu     Otnila podružnicu     Dodaj prostor     Dodaj prostor     Otnila prostor     Upravljanje listom podružnik     Dobji liste     Dobji liste |
| Prostori u podružnici - Pučk                                                                                                    | o otvoreno učilište Ok                                                                                                    | lak Split                                                                                                    |           | <ul> <li>Evoz u csv</li> <li>Uvoz podataka</li> </ul>                                                                                                    |
| Oznaka prostora                                                                                                    | e el loco po zeje oni krite (o                                                                                                    | Kategorja prostora                                                                                                    | Unajmijen | Upravlianie listom prostora                                                                                                    |
| taberite podružnicu za prikaz prostora.                                                                                                    |                                                                                                    |                                                                                                    |           | Ispis liste     Ispis liste     Ispis liste     Ispis liste     Ispis liste     Ibvoz u xłs     Ibvoz u csv     Ivoz podataka                                                                             |

Slika 5.14 Dodavanje prostora podružnici

Kada je sjedište ili podružnica odabrana pritiskom na **Dodaj prostor**, prikaže se sljedeći prozor za upis:

| Početna Ustano        | ova Radnici                   | Programi | Polaznici | Korisnici |          |            |
|-----------------------|-------------------------------|----------|-----------|-----------|----------|------------|
| Opći podaci Podružni  | ce i prostori Presta          | nak rada |           |           |          |            |
|                       |                               |          |           |           |          |            |
| Nova podružnica (polj | ja označena * su obve         | ezna)    |           |           |          |            |
| Osnovni podaci        |                               |          |           |           |          |            |
| Podružnica:*          | Pučko otvoreno učilište Oblal | k Split  |           |           |          |            |
| Oznaka:               |                               |          |           |           |          |            |
| Kvadratura:*          |                               |          |           |           |          |            |
| Unajmljen:            |                               |          |           |           |          |            |
| Kategorija:*          | Ostalo                        | •        |           |           |          |            |
| Opaska:               |                               |          |           |           |          |            |
|                       |                               |          |           |           | 🚽 Spremi | 🗱 Odustani |

Slika 5.15 Prozor za upis podataka o prostoru

Kada su podaci uneseni pritiskom na **Spremi**, podaci se pohranjuju.

U drugoj i trećoj skupini radnji nalaze se **Upravljanje listom podružnica** i **Upravljanje listom prostora**.

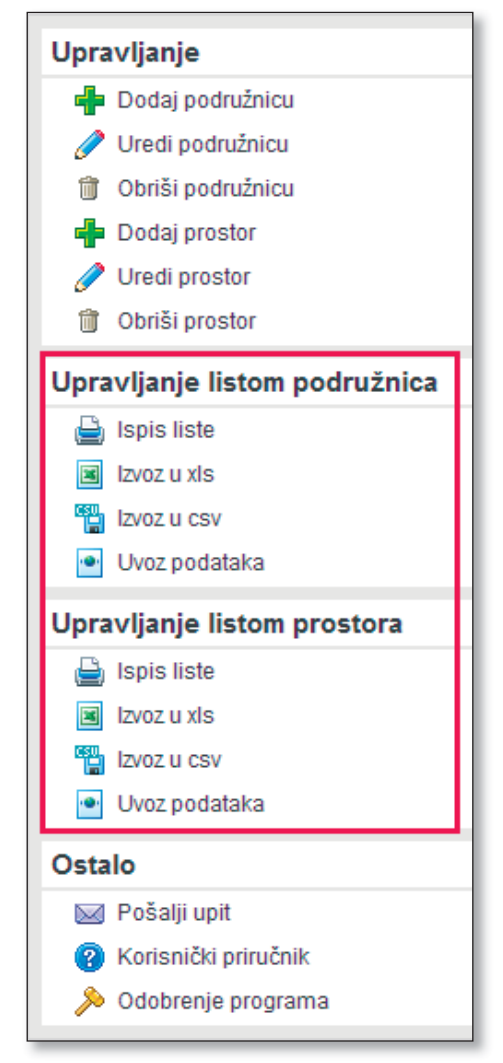

Slika 5.16 Upravljanje listom

U ovoj skupini nalaze se radnje: **Ispis liste** koji služi za ispis podataka i **Izvoz u xls** koji omogućava izvoz podatka u Excel tablice. Također je moguć i **Izvoz u cvs** obliku te **Uvoz podataka** iz interne baze korisnika.

Četvrta je skupina radnji **Ostalo** s izbornicima: **Pošalji upit, Korisnički priručnik** i **Odobrenje programa**, već opisana u poglavlju 5.1.1.

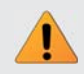

**Napomena:** Iako sjedište nije podružnica, nalazi se u popisu svih podružnica na stranici.

#### 5.1.3 Potkategorija Prestanak rada

Potkategorija **Prestanak rada** služi za uređivanje podataka o prestancima rada ustanove. Stranica te potkategorije ima sljedeći izgled:

| Prestanak rada               |                                             |                         |            |         |              | Upravljanje        |
|------------------------------|---------------------------------------------|-------------------------|------------|---------|--------------|--------------------|
| ovucte nazv stupca ovdje, ka | ko bi grupirali listu po željenom kriteriju |                         |            |         |              | 🚽 Dodaj prestanak  |
| latum izricanja              | Klasa rješenja                              | Urudžbeni broj nješenja | Djelomična | U tjeku | Datum isteka | 🕜 Uredi prestanak  |
| 2.2007                       | 465-54                                      | 4654-445                | 12         |         | 10.10.2009   | Oredi status       |
| 2.2.2007                     | 4666-45-41                                  | 4563-45-11              |            |         |              | Upravlianie listom |
| 2.8.2007                     | 45-15-5                                     | 555-544                 | 1          |         | 1.10.2010    | a ispis liste      |
| 1.2010                       | 4645-54                                     | 454-545                 | [2]        | 2       |              | tzvoz u xis        |
| 10.2007                      | 452-54555                                   | 555-78                  |            | 12      |              | tzvoz u csv        |
| 0.11.2007                    | 56                                          | 56                      |            |         | 10.12.2007   | Uvoz podataka      |
|                              |                                             |                         |            |         |              | Ostalo             |
|                              |                                             |                         |            |         |              | 🔛 Pošalji upit     |
|                              |                                             |                         |            |         |              |                    |

Slika 5.17 Potkategorija Prestanak rada

Na ovoj se stranici može vidjeti popis razloga prestanaka rada ustanove (prema čl. 71. Zakona o ustanovama NN 76/93) u padajućem izborniku.

|                                       |                                                                                                    |          | 117        |
|---------------------------------------|----------------------------------------------------------------------------------------------------|----------|------------|
| Opći podaci Podružn                   | ova Radnici Programi Polaznici Korisnici<br>ice i prostori <u>Prestanak rada</u>                                                                                                    |          |            |
|                                       |                                                                                                    |          |            |
| Novi prestanak (polja                 | označena * su obvezna)                                                                                                    |          |            |
| Podaci o prestanku                    |                                                                                                    |          |            |
| Izrečena cijeloj ustanovi:            |                                                                                                    |          |            |
| Ustanova prestaje:*                   | pravomoćnošću sudske odluke kojom je utvrđena ništavost upisa ustanove u sudski regist 🔻                                                                                                    |          |            |
| Podružnica:                           | pravomoćnošću sudske odluke kojom je utvrđena ništavost upisa ustanove u sudski<br>registar                                                                                                    |          |            |
| Prestanak je aktivan:                 | pravomoćnošću odluke o zabrani obavljanja djelatnosti za koju je osnovana<br>prestankom važenja dozvole odnosno upovora o koncesiji za obavljanje djelatnosti za                                                    |          |            |
| Djelomičan:                           | koju je ustanova osnovana                                                                                                    |          |            |
| Tijelo koje je izreklo<br>prestanak:* | odlukom osnivaca o prestanku ustanove<br>pripojenjem drugoj ustanovi ili trgovačkom društvu, spajanjem s drugom ustanovom ili<br>trgovačkim društvom, podjelom na dvije ili više ustanova te pretvorbom u trgovačko |          |            |
| Klasa:*                               | društvo<br>pravomoćnošću sudske presude o ukidanju ustanove                                                                                                    |          |            |
| Ur. broj:*                            | u drugim slučajevima određenim zakonom ili aktom o osnivanju                                                                                                    | ]        |            |
| Datum početka:*                       |                                                                                                    |          |            |
| Napomene:                             |                                                                                                    |          |            |
|                                       |                                                                                                    | 🛃 Spremi | 样 Odustani |

Slika 5.18 Popis razloga za prestanak rada ustanove

Korisnik može pritiskom na odgovarajuću kućicu označiti ako se prestanak rada odnosi na prestanak rada cijele ustanove i trenutačno je na snazi. Djelomični prestanak odnosi se na situaciju kad je on izrečen dijelu ustanove, a ostatak funkcionira uobičajeno. Upisuje se tijelo koje je izreklo rješenje kojim prestanak postaje aktivan, točan datum početka te klasu i urudžbeni broj. Ako se ispune uvjeti ili se donese odluka o ponovnom početku rada, potrebno je upisati točan datum odluke.

S desne strane nalaze se tri skupine mogućih radnji. U prvoj skupini **Upravljanje** tri su izbornika: **Dodaj prestanak, Uredi prestanak** i **Uredi status**. Uređivanje podataka ili statusa obavlja se odabirom prestanka rada s popisa na glavnom radnom području stranice (odabir će biti označen sivom bojom) te onda pritiskom na izbornik s desne strane stranice koji odgovara željenoj operaciji (uređivanju podataka ili statusa). Pritiskom na uređivanje statusa, korisniku se otvara mali prozor u kojemu može unijeti datum kada je prestanak rada završio.

| 📃 AOO - Uređivanje      | prestanka 🕘 🦛 👝 💷 🔀   |
|-------------------------|-----------------------|
| Uređivanje statusa      | 🚽 Spremi 🛛 🗱 Odustani |
| Uređivanje statusa pres | tanka                 |
| Klasa:                  | 602-07/08-03/20       |
| Ur. broj:               | 357-01-08-01          |
| Prestanak               |                       |
| Datum prestanka:        |                       |

Slika 5.19 Uređivanje statusa prestanka rada

Druga skupina radnji **Upravljanje listom** sadrži izbornike: **Ispis liste, Izvoz u xls, Izvoz u csv** i **Uvoz podataka**. Njihova namjena je kao i kod ostalih kategorija.

Skupina radnji **Ostalo** opisana je u poglavlju 5.1.1.

## 5.2 Kategorija Radnici

Početna stranica kategorije **Radnici** s potkategorijama **Radnici** i **Stručna usavršavanja** ima sljedeći izgled:

| Doroche naziv stupce ordje, kalo bi grupnal listu po Beljerom Internju         Zaposlen od         Radrina           Ime radrika         Prezme radrika         Zivanje         Zaposlen od         Radro mjesto           Imers         Polnajbi         prof. defektulog         1.12.0006         Romatelj           Imers         Cale         ordi         horadico testas sponjene         1.25.0006         Romatelj |        | Detați | Dodaj radnika      |
|----------------------------------------------------------------------------------------------------|--------|--------|--------------------|
| Immeradrika         Prezime radrika         Zranje         Zepoden od         Radno mjesto           Ili Nevis         Pakrajšć         prof. defektulog         1.12.2006         Rowatelj           Zinska         Lili Lili no prof. hrvatsko teska socioloste         1.25.2006         Rowatelj                                                                                                    |        | Detați | Sa Uradi radaika   |
| News         Pokrajň         prof. defektulog         1.12.2006         Ravnalelj           Zvika         Čale         orof. hvustisko teska i socioloste         12.5.2006         Ravnatelj                                                                                                    |        |        | Creditaunita       |
| Zrinka Čale prof. hrvatskog tezika i spoplogite 12,5,2006 Ravnateli                                                                                                    |        | ×.     | 😪 Obriši radnika   |
|                                                                                                    | 8      | 8      | 👗 Uredi ravnatelja |
| 🗱 Mario Vuõć dpl. oe: 1.3.2007 Računalni referent                                                                                                    |        | 8      | P Uredi status     |
| Ognjen žitak dpl. politolog 5.4.2007 profesor političkih zna                                                                                                    | anosti | 9      | Uncoullople listom |
| k Jelena Kljenak profesor hrvatskog jezika 12.5.2007 profesorica                                                                                                    | 8      | 9      | opravijanje ilstom |
| i vesna šelem dpl. socijalvi radnik 5.8.2006 Ravnatelj                                                                                                    | 8      | 9      | Uredi stupce       |
| 👔 Dijana Sanader dpl.kur 4.10.2006 Voditeljica pravne slu                                                                                                    | ithe   | 9      | Vojuci nitre       |
| Marijana Kalamiza dpl. oec 10. 12. 2004 Referent                                                                                                    | 8      | 9      | Ispis liste        |
| Dragana Štrkalj prof. biologije 10.1.2001 profesorica biologije                                                                                                    | 8      | 9      | tavoz u ses        |
| Diana Bulina dolár 1.1.2005 Vodielica pravne slu                                                                                                    | /že    | 9      | Uvoz podataka      |
|                                                                                                    |        |        |                    |

Slika 5.20 Kategorija Radnici

**5.2.1 Potkategorija Radnici** omogućava unos, pregled i uređivanje podataka o radnicima ustanove.

U glavnom dijelu stranice smješten je popis svih unesenih radnika.

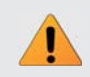

**Napomena:** Podaci o ravnatelju uneseni u čarobnjaku automatski se prikazuju u kategoriji Radnici.

Kao u ostalim kategorijama s desne strane nalaze se tri skupine radnji.

U prvoj skupini **Upravljanje** moguće je odabrati radnju za dodavanje novog radnika, uređivanje informacija o sadašnjima i brisanje radnika. Kada korisnik odabere izbornik **Dodaj radnika**, otvara se prozor u koji se upisuju traženi podatci:

| Početna Ustan              | va Radnici Programi Polaznici Korisnici |
|----------------------------|-----------------------------------------|
| Radnici   Stručna usav     | šavanja                                 |
| Novi radnik                |                                         |
| Osnovni podaci             |                                         |
| Ime:*                      |                                         |
| Prezime:*                  |                                         |
| Titula:                    |                                         |
| Spol:                      | Žensko                                  |
| Datum rođenja:*            |                                         |
| MBG:*                      |                                         |
| OIB:                       |                                         |
| Državljanstvo:*            | ¢1                                      |
| Država rođenja:*           | ¢                                       |
| Radni staž:*               |                                         |
| Radni staž u prosvjeti:    |                                         |
| Stručna sprema:*           | NSS                                     |
| Završena škola/fakultet:*  |                                         |
| Zvanje:                    |                                         |
| Podaci o povezanosti s ust | novom                                   |
| Radno mjesto:*             |                                         |
| Radni status:*             | Radni odnos na određeno vrijeme         |

Slika 5.21 Dodavanje novog radnika

Ako je radnik u ustanovi andragoški djelatnik, uz njegove podatke nalazit će se ikona

Na kraju unosa, pritiskom na **Spremi**, podaci se pohranjuju.

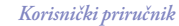

#### Odabirom Uredi ravnatelja otvara se prozor:

| 📃 🛛 AOO - Uređivanje rav | natelja -       | ÷ | 47 |   |        | 23 |
|--------------------------|-----------------|---|----|---|--------|----|
| Uređivanje ravnatelja    |                 |   |    | Ø | lzmije | ni |
| Podaci o ravnatelju      |                 |   |    |   |        |    |
| Ravnatelj:               | Nives Pokrajčić |   |    |   |        |    |
| Broj akta o imenovanju:  | 125-45-41       |   |    |   |        |    |
| Datum akta o imenovanju: | 1.3.2009        |   |    |   |        |    |

Slika 5.22 Uređivanje statusa ravnatelja

Ako je imenovan novi ravnatelj, pritiskom na **Izmijeni** u desnom kutu prozora, otvara se mogućnost odabira navedenog radnika iz padajućeg izbornika kako bi se zabilježilo njegovo imenovanje na ravnateljsko mjesto.

**Napomena:** Ako je imenovan ravnatelj koji do tada nije bio djelatnik ustanove, potrebno ga je unijeti kao novog radnika.

| AOO - Uređivanje rav     | natelja                                                                                                    | 4 <b>*</b> - 0       | 23 |
|--------------------------|----------------------------------------------------------------------------------------------------|----------------------|----|
| Uređivanje ravnatelja    |                                                                                                    | 🛃 Spremi 🛛 🗱 Odustar | ni |
| Podaci o ravnatelju      |                                                                                                    |                      |    |
| Ravnatelj:               | Zrinka Čale                                                                                                    | ]                    |    |
| Broj akta o imenovanju:  | Zrinka Čale                                                                                                    |                      |    |
| Datum akta o imenovanju: | Mario Vučić<br>Ognjen Žiljak<br>Jelena Kljenak<br>Vesna Šelem<br>Dijana Sanader<br>Marijana Kalamiza<br>Dragana Štrkalj<br>Dijana Buljina |                      |    |

Slika 5.23 Uređivanje statusa ravnatelja

Pritiskom na **Uredi status** može se izabranom radniku prekinuti ili ponovno uspostaviti radni odnos.

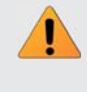

Važno: Brisanje radnika služi samo u slučaju pogrešnog unosa, a kod prekidanja radnog odnosa isti radnik **ne briše** se iz evidencije nego mu se uređuje status.

U drugoj skupini radnji **Upravljanje listom** nalazi se **Uredi stupce**. Pomoću ovog izbornika korisnik može urediti stupce po želji.

| Ra   | dnici                                                           |                                                           |                                         |                                  |                                      |             |                             |         |        | Upravljanje                                                                                                    |
|------|-----------------------------------------------------------------|-----------------------------------------------------------|-----------------------------------------|----------------------------------|--------------------------------------|-------------|-----------------------------|---------|--------|----------------------------------------------------------------------------------------------------|
|      | ] Ime radnika<br>] Prezime radnika<br>] Spol<br>] Datum rođenja | MBG<br>Stručna sprema<br>Zavrsena škola<br>Status radnika | Zvanje     Zaposlen od     Radno mjesto | Ravnatelj<br>Voditelj podružnice | Predavač Administrativno Koordinator |             |                             | 💥 Zatvo | i      | <ul> <li>Bodaj radnika</li> <li>Uredi radnika</li> <li>Obnši radnika</li> <li>Uredi ravnstelja</li> <li>Uredi status</li> </ul> |
| λογυ | icite naziv stupca ov<br>Ime radnika                            | dje, kako bi grupirali list.<br>Prezime radnika           | u po željenom kriterij<br>Zva           | lu -                             |                                      | Zanoslen od | Radno mtesto                |         | Detahi | Upravljanje listom                                                                                                    |
|      | Nives                                                           | Pokrajóć                                                  | prof                                    | . defektolog                     |                                      | 1.12.2006   | Ravnatelj                   | 8       | 9      | Uredi stupce                                                                                                    |
| ×    | Zrirka                                                          | Čale                                                      | prof                                    | hrvatskog jezika i sociologij    | e                                    | 12.5.2006   | Ravnatelj                   | 8       | 1      | 🍸 Uključi filtre                                                                                                    |
| ×    | Mario                                                           | Vudid                                                     | dpl.                                    | oec.                             |                                      | 1.3.2007    | Računalni referent          |         | 8      | 🔒 Ispis liste                                                                                                    |
| ۵    | Ognjen                                                          | 2ljak                                                     | dpl,                                    | politolog                        |                                      | 5.4.2007    | profesor političkh znanosti | 8       | 9      | 📑 tzvoz u xis                                                                                                    |
| ×    | Jelena                                                          | Rjenak                                                    | prof                                    | esor hrvatskog jezika            |                                      | 12.5.2007   | profesorica                 | 8       | 9.     | tzvoz u cev                                                                                                    |
|      | Vesna                                                           | Šelem                                                     | dpl.                                    | socijalni radnik                 |                                      | 5.8.2006    | Ravnatelj                   | 8       | 9      | Uvoz podataka                                                                                                    |
| 6    | Dijana                                                          | Sanader                                                   | dpl                                     | ur .                             |                                      | 4.10.2006   | Voditeljica pravne službe   |         | 9      | Ostalo                                                                                                    |
| 1    | Marijana                                                        | Kalamiza                                                  | dpl.                                    | oec                              |                                      | 10.12.2004  | Referent                    | 8       | 9      | Pošalji upit                                                                                                    |
| 0    | Dragana                                                         | Ŝtrkalj                                                   | prof                                    | . biologije                      |                                      | 10.1.2001   | profesorica biologije       | 8       | 9      | 😮 Korisnički priručni                                                                                                    |
| (8)  | Diana                                                           | Bulina                                                    | dol                                     | ur .                             |                                      | 1.1.2005    | Voditrilica pravne sluibe   |         | 9      | >> Odobrenie progra                                                                                                    |

Slika 5.24 Uređivanje stupaca

Drugi izbornik **Uključi filtre** omogućuje korisniku privremenu izmjenu pogleda na podatke, odnosno filtriranje unutar željenog stupca po zadanom kriteriju.

Kako bi filtrirao podatke, u kućicu filtra upisuje vrijednost (datum, riječ, broj).

Pritiskom na ikonu korisniku se prikažu sve opcije za filtriranje podatka u padajućem izborniku, odnosno kriteriji za filtriranje.

🍸 Isključi filtre

| Ra  | dnici                                      |                                                     |                       |                      |         |    |             |                     |   |        | Upravljanje                              |
|-----|--------------------------------------------|-----------------------------------------------------|-----------------------|----------------------|---------|----|-------------|---------------------|---|--------|------------------------------------------|
| -   | icte naziv stupca ovdje, ka<br>Ime radnika | ko bi grupirali listu po željeno<br>Prezime radnika | n kriteriju<br>Zvanje |                      | liler o | 4. | Radno m     | iesto               |   | Detali | Sa Dodaj radnika                         |
|     | Y                                          | Y                                                   |                       | Bez filtera          |         | 7  |             | 7                   | - | Y      | S. Obriši radnika                        |
| î)  | Nives                                      | Pokrajóć                                            | prof. defektolog      | Sadržava             | 200     |    | Ravnatel    |                     | 8 | 9      | 2 Uredi ravnatelja                       |
| 4   | Zrinka                                     | Čsle                                                | prof. hrvatskog je    | Ne sadržava          | 2004    |    | Ravnatelj   |                     | 8 | Q.     | P Uredi status                           |
| ×.  | Mario                                      | Vude                                                | dipl. oec             | Počinje sa           | 107     |    | Računalni   | referent            |   | 2      | Uprauliania listom                       |
| 2   | Ognjen                                     | Žijak                                               | dpl. politolog        | Ne sadržava          | 107     |    | profesor p  | političkih znanosti | 8 | 9.     | Uradi stunce                             |
| k.  | Jelena                                     | Kljenak                                             | profesor hrvatsko     | Jednako              | 100     |    | profesorio  | a                   | 8 | S. 1   | V Iskiuči fitre                          |
| ii. | Vesna                                      | Šelem                                               | dipl. socijalni radni | Nija jadnako         | 106     |    | Ravnatel)   |                     | 2 | 2      | lispis liste                             |
| i)  | Dijana                                     | Sanader                                             | dpl.lur               | Hige Jeanako         | 2004    |    | Voditeljica | pravne službe       |   | 2      | Izvoz u xis                              |
| h   | Marijana                                   | Kalamiza                                            | dipl. nec             | Vece od              | -20 4   |    | Referent    |                     | 8 | 9      | tzvoz u csv                              |
| Ø   | Dragana                                    | Štrkalj                                             | prof. biologije       | Manje od             | 200     |    | profesorio  | a biologije         | 8 | 8      | Uvoz podataka                            |
| Ó   | Dijana                                     | Buljina                                             | dipl.iur              | Veće od ili jednako  | 105     |    | Voditeljica | pravne službe       |   | 9      | Ostalo                                   |
|     |                                            |                                                     |                       | Manje od ili jednako |         |    |             |                     |   |        | Kal Pošali unit                          |
|     |                                            |                                                     |                       | Između               |         |    |             |                     |   |        | <ul> <li>Korisnički priručnik</li> </ul> |
|     |                                            |                                                     |                       | Nije između          |         |    |             |                     |   |        | A Odobrenie program                      |
|     |                                            |                                                     |                       | Prezen               |         |    |             |                     |   |        |                                          |
|     |                                            |                                                     |                       | A.U.                 |         |    |             |                     |   |        |                                          |
|     |                                            |                                                     |                       | ruje prazan          |         |    |             |                     |   |        |                                          |
|     |                                            |                                                     |                       | Nema vrijednost      |         |    |             |                     |   |        |                                          |
|     |                                            |                                                     |                       | Ima vrijdnost        |         |    |             |                     |   |        |                                          |

Slika 5.25 Uključivanje filtra

Kada korisniku filtriranje podataka više nije potrebno, pritiskom na oni se isključuju.

U ovoj skupini postoje još izbornici **Ispis liste, Izvoz u xls, Izvoz u csv** i **Uvoz podataka**. Njihova namjena je kao i kod ostalih kategorija.

Skupina radnji **Ostalo** opisana je u poglavlju 5.1.1.

### 5.2.2 Potkategorija Stručna usavršavanja ima sljedeći izgled:

| Stručna u     | isavršavanja            |                               |                                          |                                                                                    |           | Upravljanje            |
|---------------|-------------------------|-------------------------------|------------------------------------------|------------------------------------------------------------------------------------|-----------|------------------------|
| ovucite naziv | stupca ovdje, kako bi g | rupirali listu po željenom kr | iteriju                                  |                                                                                    |           | 🚽 Dodaj usavršavanje   |
| me            | Prezime                 | Radno miesto                  | Skup                                     | тр                                                                                 | Datum     | 🥒 🥜 Uredi usavršavanje |
| ves           | Pokrajōć                | Ravnatelj                     | Trening seminar korištenja<br>aplikacije | Stručno osposobljavanje i usavršavanje ravnatelja ustanova za obrazovanje odraslih | 12.5.2009 | 1 Obriši usavršavanj   |
|               |                         |                               |                                          |                                                                                    |           | Upravljanje listom     |
|               |                         |                               |                                          |                                                                                    |           | Uredi stupce           |
|               |                         |                               |                                          |                                                                                    |           | Y Uključi titre        |
|               |                         |                               |                                          |                                                                                    |           | 🔒 Ispis liste          |
|               |                         |                               |                                          |                                                                                    |           | Evoz u xis             |
|               |                         |                               |                                          |                                                                                    |           | TZV0Z U CSV            |
|               |                         |                               |                                          |                                                                                    |           | Uvoz podataka          |
|               |                         |                               |                                          |                                                                                    |           | Ostalo                 |
|               |                         |                               |                                          |                                                                                    |           | Pošalji upit           |
|               |                         |                               |                                          |                                                                                    |           |                        |
|               |                         |                               |                                          |                                                                                    |           | Korisnički priručni    |

Slika 5.26 Potkategorija Stručna usavršavanja

Kao i kod ostalih kategorija na desnoj strani, nalaze se tri skupine radnji.

U prvoj skupini radnji **Upravljanje** nalaze se izbornici **Dodaj usavršavanje, Uredi usavršavanje** i **Obriši usavršavanje**.

Odabirom izbornika **Dodaj usavršavanje** otvara se prozor za unos. Korisnik u padajućem izborniku odabire tip skupa.

| Stručna usavršavanja | 🛃 Spremi 🛛 💥                                                                                         | Odustani |
|----------------------|----------------------------------------------------------------------------------------------------|----------|
| Podaci o radniku     |                                                                                                    |          |
| Radnik:              | Upišite ime radnika                                                                                  |          |
| Ime:                 |                                                                                                    |          |
| Radno mjesto:        |                                                                                                    |          |
| Podaci o skupu       |                                                                                                    |          |
| Tip skupa:           | Stručno osposobljavanje i usavršavanje ravnatelja ustanova za obrazovanje od 🔻                       | ]        |
| Naziv skupa:         | Stručno osposobljavanje i usavršavanje ravnatelja ustanova za obrazovanje<br>odraslih                | ]        |
| Mjesto:              | Stručno osposobljavanje i usavršavanje voditelja obrazovanja u ustanovama<br>za obrazovanje odraslih |          |
| Datum održavanja:    | Stručno osposobljavanje i usavršavanje andragoških djelatnika u sustavu<br>obrazovanja odraslih      |          |
|                      | Ostalo                                                                                               |          |

Slika 5.27 Unos novog stručnog usavršavanja

Druga skupina radnji **Upravljanje** listom ima mogućnost uređivanja stupaca, filtriranja podataka po stupcima, **Ispis podataka, Izvoz u xls, Izvoz u csv** i **Uvoz podataka** kao u ostalim kategorijama.

Treća skupina radnji **Ostalo** opisana je u poglavlju 5.1.1.

### 5.3 Kategorija Programi

Kategorija **Programi** dijeli se na potkategorije **Formalni programi** i **Neformalni programi**.

Početna stranica kategorije Programi ima sljedeći izgled:

| nalni programi Neformalni programi                                         |                                              |                    |        |                    |
|----------------------------------------------------------------------------|----------------------------------------------|--------------------|--------|--------------------|
| Formalni programi                                                          |                                              |                    |        | Upravljanje        |
| lovucite naziv stupca ovdje, kako bi grupirali listu po željenom kriteriju | look warmen                                  | Torona and and and | (Data) | Dodaj program      |
| azze programa<br>Jenovno Biolovanie                                        | Osix programa<br>Osnovno Biolovanie odraslih | 200                | Decapi | Uredi program      |
| isposobljavanje za zanimanje vličar                                        | Program osposobliavania                      | 200                | 9      | Ukioni program     |
| dministrativni tajnik                                                      | Program stjecanja srednje likolske spreme    | 1500               | 9      | Upravljanje listom |
| sposobliavanie za zanimanie tesar                                          | Program osposobilavania                      | 420                | 9      | T Uredi stupce     |
| rema projektu 'Za hrvatsku pismenost: put do poželjne budućnosti'          | Osnovno školovanje odraslih                  | 400                | 9      | Y Uključi filtre   |
| oćar                                                                       | Program osposobljavanja                      | 500                | 9      | lspis liste        |
| rema projektu 'Za hrvatsku pismenost: put do poželjne budućnost'           | Osnovno školovanje odraslih                  | 500                | Q.     | tzvoz u xis        |
| kladištar                                                                  | Program niže stručne spreme                  | 200                | 9      | Lines and state    |
| 6Car                                                                       | Program osposobijavanja                      | 120                | 9.     | Cvoz podataka      |
| panjolski jezik                                                            | Programi učenja stranog jezika               | 200                | 9      | Ostalo             |
| akupijači uzgajivač gljiva                                                 | Program osposobljavanja                      | 93                 | 9      | Došalji upit       |
| lestar                                                                     | Program osposobijavanja                      | 145                | 9      | Korisnički priručn |

Slika 5.28 Kategorija Programi

**5.3.1 Potkategorija Formalni programi** omogućava unos, pregled i uređivanje podataka o formalnim programima.

Kao i kod ostalih kategorija na desnoj strani, nalaze se tri skupine radnji.

U prvoj skupini radnji **Upravljanje** moguće je dodavati, uređivati i uklanjati (brisati) programe.

Pritiskom na **Dodaj program** otvara se prozor za upis podataka o programu:

| Početna U:<br>Formalni programi | stanova Radnici<br>Neformalni programi | Programi   | Polaznici | Korisnici |                   |
|---------------------------------|----------------------------------------|------------|-----------|-----------|-------------------|
| Novi formalni pro               | gram (polja označena * s               | u obvezna) |           |           |                   |
| Podaci o tipu program           | a                                      |            |           |           |                   |
| Tip programa:*                  |                                        |            | -         |           |                   |
| Vrsta programa:*                |                                        |            | -         |           |                   |
| Razredi/Razdoblja:              |                                        |            |           |           |                   |
| Osnovni podaci                  |                                        |            |           |           |                   |
| Podruznica:                     | Sjedište                               |            | -         |           |                   |
| Naziv:*                         |                                        |            |           |           |                   |
| Tijelo rješenja:*               |                                        |            |           |           |                   |
| Klasa rješenja:*                |                                        |            |           |           |                   |
| Urudžbeni broj:*                |                                        |            |           |           |                   |
| Datum rješenja:*                |                                        |            |           |           |                   |
| Trajanje programa:*             |                                        |            |           |           |                   |
| Vrsta isprave:*                 | Uvjerenje                              |            | -         |           |                   |
| Ostali podaci                   |                                        |            |           |           |                   |
| Stečeno zanimanje:              |                                        |            |           |           |                   |
| Uvjeti upisa:                   |                                        |            |           |           |                   |
| Cijena:                         |                                        |            |           |           |                   |
| Jezik:                          |                                        |            |           |           |                   |
| Ključne riječi:                 |                                        |            |           |           |                   |
|                                 |                                        |            |           |           | Spremi 🗱 Odustani |

Slika 5.29 Dodavanje novoga formalnog programa

Kod dodavanja ili uređivanja postojećih formalnih programa, izbornik za tip programa omogućuje izbor između osnovnog školovanja odraslih, srednjoškolskog obrazovanja odraslih i programa učenja stranog jezika. Ako korisnik odabere osnovno školovanje odraslih, nestaje izbornik za vrstu programa. Također, u tom slučaju izbornik za razrede/razdoblja automatski određuje šest obrazovnih razdoblja, koliko ih ima u osnovnoškolskom obrazovanju odraslih (prema projektu "Za Hrvatsku pismenosti: put do poželjne budućnosti").

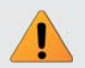

**Napomena:** Grupa, odnosno "razred" kojem polaznik pripada, formira se unutar obrazovne skupine (kategorija Polaznici, poglavlje 5.4).

U slučaju srednjoškolskog obrazovanja odraslih, izbornik za razrede/razdoblja nudi više mogućnosti, ovisno o izboru vrste programa.

U slučaju odabira programa učenja stranog jezika otvara se kućica za upis naziva jezika. U nastavku je padajući izbornik sa stupnjevima prema Zajedničkom europskom referentnom okviru za jezike (A1, A2, B1, B2, C1 i C2).

Napomena: U kućicu za unos nadležnog tijela koje je odobrilo izvođenje programa, aplikacija (u slučaju unosa ministarstva) automatski nudi Ministarstvo znanosti, obrazovanja i športa. Ako ova mogućnost ne odgovara, korisnik slobodno nastavlja unos nadležnog tijela za taj program.

Druga skupina radnji **Upravljanje listom** ima mogućnost uređivanja stupaca, filtriranja podataka po stupcima, **Ispis liste, Izvoz u xls, Izvoz u csv** i **Uvoz podataka** kao u ostalim kategorijama.

Treća skupina radnji **Ostalo** opisana je u poglavlju 5.1.1.

5.3.2 Potkategorija Neformalni programi ima sljedeći izgled:

| Početna Ustanova Radnici Programi Podaz<br>rmalni programi Neformalni programi                | net Kontians             |        | Prijavljer                                                                                                |
|-----------------------------------------------------------------------------------------------|--------------------------|--------|----------------------------------------------------------------------------------------------------|
| Neformalni programi<br>Dovucte natv stupca ovdje, kalo bi grupiral listu po šeljenom kriterju |                          |        | Upravljanje                                                                                               |
| Naziv programa<br>Engleski jezik                                                              | Trajanje programa<br>150 | Detail | Uredi program                                                                                             |
| Informatiós operater                                                                          | 50                       | 4      | Upravljanje listom                                                                                        |
| uranou ozgref<br>Enformatički tehničar                                                        | 900<br>200               | 4      | Uredi stupce<br>Urajuči fitire<br>ispis liste<br>ispis u sto<br>tvoz u sta<br>Uroz u sta<br>Uroz podataka |
|                                                                                               |                          |        | Ostalo<br>Pošalji upit<br>@ Korisnički priručnik<br>% Odobrenje program                                   |

Slika 5.30 Potkategorija Neformalni programi

Stranica potkategorije Neformalni programi na desnoj strani ima tri skupine radnji.

U prvoj skupini **Upravljanje** moguće je odabrati dodavanje novog neformalnog programa, uređivanje postojećeg i uklanjanje (brisanje) neformalnog programa. Pritiskom na **Dodaj program** otvara se prozor u koji se unose traženi podaci.

| Početna             | Jstanova Rad       | Inici Programi      | Polaznici | Korisnici |                   |
|---------------------|--------------------|---------------------|-----------|-----------|-------------------|
| Formalni programi   | Neformalni progran | mi                  |           |           |                   |
| Novi neformalni     | program (polja ozn | načena * su obvezna | a)        |           |                   |
| Osnovni podaci      |                    |                     |           |           |                   |
| Podruznica:         | Sjedište           |                     | -         |           |                   |
| Naziv:*             |                    |                     |           |           |                   |
| Područje programa:* | Obrazovanje        |                     |           |           |                   |
| Tijelo odluke:      |                    |                     |           |           |                   |
| Trajanje programa:* |                    |                     |           |           |                   |
| Ostali podaci       |                    |                     |           |           |                   |
| Klasa rješenja:     |                    |                     |           |           |                   |
| Urudžbeni broj:     |                    |                     |           |           |                   |
| Datum rješenja:     |                    |                     |           |           |                   |
| Uvjeti upisa:       |                    |                     |           |           |                   |
| Cijena:*            |                    |                     |           |           |                   |
| Jezik:              |                    |                     |           |           |                   |
| Ključne riječi:     |                    |                     |           |           |                   |
|                     |                    |                     |           |           |                   |
|                     |                    |                     |           |           | Spremi 🗱 Odustani |

Slika 5.31 Dodavanje novoga neformalnog programa

Druga skupina radnji **Upravljanje listom** ima mogućnost uređivanja stupaca, filtriranja podataka po stupcima, **Ispis liste, Izvoz u xls, Izvoz u csv** i **Uvoz podataka** kao u ostalim kategorijama.

Treća skupina radnji **Ostalo** opisana je u poglavlju 5.1.1.

### 5.4 Kategorija Polaznici

Kategorija **Polaznici** dijeli se na potkategorije **Polaznici po skupinama** i **Svi polaznici**.

**5.4.1 Potkategorija Polaznici po skupinama** omogućava unos, pregled i uređivanja podataka o polaznicima i programima u kojima su sudjelovali. Početna stranica potkategorije **Polaznici po skupinama** ima sljedeći izgled:

| Obrazova                    | ine skupine             | Po   | laznici                                 |                                  |             |          | Upravljanje polaznicima       |
|-----------------------------|-------------------------|------|-----------------------------------------|----------------------------------|-------------|----------|-------------------------------|
| Drogram                     |                         | Dove | ucite naziv stupca ovdje, kako bi grupi | rali listu po željenom kriteriju |             |          | 🕵 Dodaj polaznike             |
| - ogrann                    |                         |      | Ime                                     | Prezime                          | Datum upika |          | 🐉 Uredi polaznika             |
| utr                         | O Formalni O Neformalni |      | Luka                                    | Abramović                        | 1.1.2009    | Φ        | Uredi status polaznika        |
| program;                    | Izaberte program 🗾 🚬    |      | Lora                                    | Lipovac                          | 10.12.2008  | Ø        | Upravljanje skupinama         |
| ive obrazov                 | me skupine              |      | Stpko                                   | Mal                              | 10.12.2009  | Ø.       | 🚽 Dodaj obrazovnu skupinu     |
|                             |                         |      | Marşa                                   | Lovné                            | 4.12.2008   | <b>6</b> | 🥜 Uredi obrazovnu skupinu     |
| an<br>rolar                 |                         |      | Andrija                                 | Gudelj                           | 12.11.2008  | ٩        | Uredi status obrazovne skupin |
| I. obrazovno                | razdoblje               |      | Stipko                                  | Mal                              | 7.11.2008   | 0        | Obriši obrazovnu skupinu      |
| Tesar<br>12.5.2008          |                         |      | Mica                                    | Mannović                         | 5.11.2008   | 0        | Upravljanje listom            |
| La .                        |                         |      | Hilca                                   | Marinović                        | 12.10.2008  | 0        | 🚔 Ispis liste                 |
| 2.5.2008                    |                         |      | Lora                                    | Lipovac.                         | 12.10.2008  | 0        | 🛃 Izvoz u xis                 |
| ikupina 2<br>ingleski jezik |                         | D    | 3020                                    | MikBić                           | 10.10.2008  | 6        | Tavoz u csv                   |
| 12.5.2008                   |                         |      | Ogaria                                  | Pend                             | 12.9.2008   | 6        | Uvoz podataka                 |
| ikladištar                  |                         |      | Luka                                    | Abramović                        | 4.8.2008    | 0        | Ostalo                        |
| siupian                     |                         |      | Stipko                                  | Mal                              | 12.5.2008   | ٢        | 🔯 Pošalji upit                |
| informatički op<br>4.5.2008 | perater                 |      | Martina                                 | Brilki                           | 12.12.2007  | 6        | Korisnički priručnik          |
| b.                          |                         |      | Dijana                                  | Perid                            | 20.10.2007  | 6        | 🔑 Odobrenje programa          |
| 10.10.2007                  | e                       |      | has                                     | MAR A                            |             | -        |                               |

Slika 5.32 Potkategorija Polaznici po skupinama

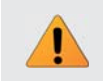

**Napomena:** Obrazovna skupina je grupa polaznika jednog određenog programa u vremenskom okviru unutar kojeg se program izvodi.

Na stranici potkategorije **Polaznici po skupinama** s lijeve strane nalazi se mogućnost odabira unesenog programa po tipu i imenu, a ispod toga nalazi se popis obrazovnih skupina, ako su formirane. U središnjem (radnom) dijelu stranice nalazi se popis svih polaznika u ustanovi. Desni dio strance, kao kod ostalih kategorija, sadržava skupine mogućih radnji (u ovom slučaju četiri).

| Obrazovane skupine          |      | Polazn    | nici                                |                               |             |   | Upravljanje polaznicima           |
|-----------------------------|------|-----------|-------------------------------------|-------------------------------|-------------|---|-----------------------------------|
| Drawram                     |      | Dovuqte r | naziv stupca ovdje, kako bi grupira | é listu po željenom kriteriju |             |   | 🐍 Dodaj polaznike                 |
| rogram                      |      | 🔲 Im      | e                                   | Prezme                        | Datum upisa |   | Uredi polaznika                   |
| ip: • Formalni O Neform     | atni | 🔲 Luka    | a.                                  | Abr amović                    | 1.1.2009    | ٢ | Uredi status polaznika            |
| Program: vildar             |      | Lore      | a                                   | Lipovac                       | 10.12.2008  | 0 | Upravljanje skupinama             |
| kupine u izabranom programu |      | 🔲 \$tp    | ko                                  | Mail                          | 10.12.2008  | 0 | 📥 Dodaj obrazovnu skupinu         |
|                             |      | Mar       | rija                                | Lovrić                        | 4.12.2008   | 0 | 🕜 Uredi obrazovnu skupinu         |
| skupina<br>dičar            |      | And       | diga .                              | Gudelj                        | 12.11.2008  | 0 | P Uredi status obrazovne skupi    |
| 12.5.2007                   |      | E Sto     | ko                                  | Mali                          | 7.11.2008   | 6 | Obriši obrazovnu skupinu          |
|                             |      | Mic Mic   | ca                                  | Marinović                     | 5.11.2008   | 6 | Upravljanje listom                |
|                             |      | E Mik     | ca                                  | Maninović                     | 12.10.2008  | 0 | 🚔 Ispis liste                     |
|                             |      | Lora      | a                                   | Lipovac                       | 12.10.2008  | 6 | 💽 izvoz u xis                     |
|                             |      | 100 Jon   | 10                                  | Midic                         | 10.10.2008  | 0 | TEVOZ U COV                       |
|                             |      | Dia Dia   | ana                                 | Peru                          | 12.9.2008   | 0 | <ul> <li>Uvoz podataka</li> </ul> |
|                             |      | Luka      | a                                   | Abramović                     | 4.8.2008    | 0 | Ostalo                            |
|                             |      | Stp       | ko                                  | Mak                           | 12.5.2008   | 6 | 🔛 Pošalji upit                    |
|                             |      | E Mar     | rtna                                | Bridki                        | 12.12.2007  | 6 | Korisnički priručnik              |
|                             |      | -         |                                     | 1000                          |             | - | 📏 Odobrenje programa              |

Slika 5.33 Programi i obrazovne skupine

| Upra | vljanje polaznicima                                                                                       |
|------|----------------------------------------------------------------------------------------------------|
| 2    | Dodaj polaznike                                                                                           |
| 2    | Uredi polaznika                                                                                           |
|      | Uredi status polaznika                                                                                    |
| Upra | vljanje skupinama                                                                                         |
| -    | Dodaj obrazovnu skupinu                                                                                   |
| 0    | Uredi obrazovnu skupinu                                                                                   |
|      | Uredi status obrazovne skupine                                                                            |
| Û    | Obriši obrazovnu skupinu                                                                                  |
|      |                                                                                                    |
| Upra | vljanje listom                                                                                            |
| Upra | v <b>ljanje listom</b><br>Ispis liste                                                                     |
| Upra | Ispis liste<br>Izvoz u xls                                                                                |
| Upra | Ispis liste<br>Izvoz u xls<br>Izvoz u csv                                                                 |
| Upra | Ispis liste<br>Izvoz u xls<br>Izvoz u csv<br>Uvoz podataka                                                |
| Upra | Ispis liste<br>Izvoz u xls<br>Izvoz u csv<br>Uvoz podataka                                                |
| Upra | Ispis liste<br>Izvoz u xls<br>Izvoz u csv<br>Uvoz podataka<br>Io<br>Pošalji upit                          |
| Upra | Ispis liste<br>Izvoz u xls<br>Izvoz u csv<br>Uvoz podataka<br>Ilo<br>Pošalji upit<br>Korisnički priručnik |

Slika 5.34 Moguće radnje

#### DODAVANJE NOVOG POLAZNIKA

Podaci o novom polazniku unose se na način da se najprije odabere tip programa, zatim se formira nova obrazovna skupina, odabirom izbornika **Dodaj obrazovnu skupinu**.

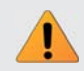

**Napomena:** Prije dodavanja polaznika obavezno je formirati obrazovnu skupinu kojoj pripada (ako obrazovna skupina nije formirana).

| Nova obrazovna skup  | ine                     | 6                 | - Spremi | X Odustani |
|----------------------|-------------------------|-------------------|----------|------------|
| Osnovno              |                         |                   |          |            |
| Naziv::              |                         |                   |          |            |
| Oznaka:              |                         |                   |          |            |
| Tip programa:        | 🔿 Formalni 🔿 Neformalni |                   |          |            |
| Program:             | Engleski jezik          | •                 |          |            |
| Podružnica:          | Sjedište                | •                 |          |            |
| Period               |                         |                   |          |            |
| Planirani početak:   |                         |                   |          |            |
| Planirani završetak: |                         |                   |          |            |
| Predavači            |                         |                   |          |            |
| Nives Pokrajčić      | 🗌 Jelena Kljenak        | 🗌 Marijana Kalam  | iza      |            |
| Zrinka Čale          | 🗌 Vesna Šelem           | 🗌 Dragana Štrkalj |          |            |
| 🗌 Ognjen Žiljak      |                         |                   |          |            |

Slika 5.35 Dodavanje nove obrazovne skupine

Kada je obrazovna skupina formirana, automatski se prikazuje na lijevoj strani stranice. Korisnik odabere lijevim klikom miša željenu obrazovnu skupinu (korak I.) i pritiskom na izbornik **Dodaj polaznika** (korak II.) otvara se novi prozor u koji upisuje tražene podatke.

| Početna<br>iznici po ski | Ustanova Radn<br>upinama Svi polaznici | *0 | Pro  | Polaznica                             | Kononici                          |              |                                    |
|--------------------------|----------------------------------------|----|------|---------------------------------------|-----------------------------------|--------------|------------------------------------|
| Obrazovane skupine       |                                        |    | Po   | laznici                               |                                   |              | Upravljanje polaznicima            |
| Drogram                  |                                        |    | Dows | ucite naziv stupca ovdje, kako bi gru | iprak listu po željenom kriteriju |              | 🔒 Dodaj polaznike 🛛 .              |
| - Togram                 |                                        | _  |      | Ime                                   | Prezime                           | Datum upisa  | Oredi połaznika                    |
| ripc                     | Formaini     O Neformaini              |    |      | Luka                                  | Abramović                         | 1.1.2009     | Uredi status polaznika             |
| Program:                 | vildar                                 |    |      | Lora                                  | Lipovac                           | 10. 12. 2008 | Upravljanje skupinama              |
| Skupine u iz             | rabranom programu                      |    |      | Stepko                                | Mali                              | 10.12.2008   | Dodaj obrazovnu skupinu            |
|                          |                                        |    |      | Marija                                | Lovrić                            | 4.12.2008    | 🖉 🖉 Uredi obrazovnu skupinu        |
| t skupina<br>vilićar     |                                        |    |      | Andrija                               | Gudelj                            | 12.11.2008   | 🖇 🕨 🕑 Uredi status obrazovne skupi |
| 12.5.2007                |                                        |    |      | Steko                                 | Mail                              | 7.11.2008    | Obriši obrazovnu skupinu           |
|                          |                                        |    |      | Mica                                  | Marinović                         | 5.11.2008    | Upravljanje listom                 |
|                          |                                        |    |      | Milca                                 | Marinovič                         | 12.10.2008   | 🖗 🔛 Ispis liste                    |
|                          |                                        |    |      | Lora                                  | Lipovac                           | 12.10.2008   | 🖉 tzvoz u xis                      |
|                          |                                        |    |      | 3070                                  | Midic                             | 10.10.2008   | 🚡 lovoz u csv                      |
|                          |                                        |    |      | Dijana                                | Perić                             | 12.9.2008    | Uvoz podataka                      |
|                          |                                        |    |      | Luka                                  | Abramović                         | 4.8.2008     | Ostalo                             |
|                          |                                        |    |      | Stoko                                 | Mali                              | 12.5.2008    | Pošalji upit                       |
|                          |                                        |    |      | Martina                               | Brilli                            | 12.12.2007   | Korisnički priručnik               |
|                          |                                        |    |      | Diana                                 | Barul .                           | 20.10.2007   | 🔊 🔊 Ödobrenje programa             |

Slika 5.36 Dodavanje polaznika u obrazovnu skupinu

| Occase     Operation     Rodards     Program     Program       Dorazovana skupina     Sinpolaznika     Image: Contante (notion contante na * so obverna)     Image: Contante (notion contante na * so obverna)       Dorazovanie     Dorazovanie polaznika     Image: Contante (notion contante na * so obverna)       Dorazovanie     Dorazovanie polaznika     Image: Contante (notion contante na * so obverna)       Dorazovanie     Dorazovanie polaznika     Image: Contante (notion contante na * so obverna)       Dorazovanie     Dostopici polaznika     Image: Contante (notion contante na * so obverna)       Dostopici polaznika     Image: Contante (notion contante na * so obverna)       Dostopici polaznika     Image: Contante (notion contante na * so obverna)       Dostopici polaznika     Image: Contante (notion contante na * so obverna)       Dostopici polaznika     Image: Contante (notion contante na * so obverna)       Dostopici polaznika     Image: Contante (notion contante na * so obverna)       Dostopici polaznika     Image: Contante (notion contante na * so obverna)       Dostopici polaznika     Image: Contante (notion contante na * so obverna)       Dostopici polaznika     Image: Contante (notion contante na * so obverna)       Dostopici polaznika     Image: Contante (notion contante na * so obverna)       Dostopici polaznika     Image: Contante (notion contante na * so obverna)       Dostopici polaznika     Image: Contante                                                                                                    |                             |                                                        | Prijavljeni ste kao: adminij |
|----------------------------------------------------------------------------------------------------|-----------------------------|--------------------------------------------------------|------------------------------|
| Option         Radicity         Program         Production           bit polazvici         Svi polazvici         Svi polazvici           bit polazvici         Dodavanje polazvika         Imerije polazvika         Imerije polazvika           bit polazvici         Dodavanje polazvika         Imerije polazvika         Imerije polazvika                                                                                                    |                             |                                                        |                              |
| Balance Andread Hill       Declavanje polaznika       •         brazovana skupina       Dodavanje polaznika       •         makka:       iskupina       Novi polaznik (polaznika)       •         stati:       12.2007       •       •         odani polaznici       •       •       •         odani polaznici       •       •       •         odani polaznici       •       •       •         Mini polaznici       •       •       •         Osnoviš podaci       •       •       •         Osnoviš podaci       •       •       •         Mini polaznici       •       •       •         Odani polaznici       •       •       •         Osnoviš podaci       •       •       •         Noric       •       •       •         Odali polaznici       •       •       •         Noic       •       •       •       •         Odali polazniki       •       •       •       •         Noic       •       •       •       •       •         Odali polazniki       •       •       •       •       •       •                                                                                                    | četna Ustanova Radnici      | Programi Polaznici Korisnici                           |                              |
| brazovana skupina Novi polaznika Novi polaznika Novi Polaznika Novi Polaznika Nov | ICTO BRIDERING   SHIDOGTHCI |                                                        |                              |
| brazowa skupina     Dodavanje polaznika     oglavanje polaznika       znaka:     I skupina     Novi polaznika       kovi polaznika     polaznika     polaznika       objejeć polaznika                                                                                                    |                             |                                                        |                              |
| Indui: kaupina koujokaura.gelan * en dokerna)  Abori polaznik (polaznik (pol | brazovana skupina           | Dodavanje polaznika                                    | avrši avrši                  |
| zziric     wiklar     Postigic/poziralik       odstaki     13.3.2007     Ime i prazime polaznika, isterie postigic/g polaznika -       oddani polaznici     Ime i prazime polaznika, isterie postigic/g polaznika -       Indeni polaznici     Ime i prazime polaznika, isterie postigic/g polaznika -       Indeni polaznici     Ime i prazime polaznika, isterie postigic/g polaznika -       Indeni polaznici     Ime i prazime polaznika, isterie postigic/g polaznika -       Indeni polaznici     Ime i prazime polaznika, isterie postigic/g polaznika -       Indeni polaznici     Ime i prazime polaznika, isterie postigic/g polaznika -       Indeni polaznici     Ime i prazime polaznika, isterie postigic/g polaznika -       Indeni polaznici     Ime i polaznika, isterie postigic/g polaznika -       Indeni polaznici     Ime i postigic/g polaznika, isterie postigic/g polaznika, isterie postig/g polaznika, isterie postigic/g polaznika, isterie postig                                                                                                    | naka: I skupina             | Novi polaznik (polja označena * su obvezna)            |                              |
| Octation:     12.5.2007     Imme if prezime glocaturation:     Descenter postpartical:       Indiani polazzinici     Descenter postpartical:     Descenter postpartical:       Prezime:     Imme if prezime glocaturation:       Prezime:     Imme if prezime glocaturation:       Spoti:     Imme if prezime glocaturation:       Datamin rodengia:     Imme if prezime glocaturation:       Obstati polazzinici     Imme if prezime glocaturation:       Spoti:     Imme if prezime glocaturation:       Obstati polazzinici     Imme if prezime glocaturation:       Obstati polazzinici     Imme if prezime glocaturation:       Obstati polazzinici     Imme if prezime glocaturation:       Obstati polazzinici     Imme if prezime glocaturation:       Obstati polazzinici     Imme if prezime glocaturation:       Obstati polazzinici     Imme if prezime glocaturation:       Obstati polazzinici     Imme if prezime glocaturation:       Obstati polazzinici     Imme if prezime glocaturation:       Mitrodore     Imme if prezime glocaturation:       Mitrodore     Imme if prezime glocaturation:       Mitrodore     Imme if prezime glocaturation:       Mitrodore     Imme if prezime glocaturation:       Mitrodore     Imme if prezime glocaturation:       Mitrodore     Imme if prezime glocaturation:       Mitrodore     Imme if prez                                                                                                    | aiv: viličar                | Postojeći polaznik                                     |                              |
| Observer podaci       Innet*       Innet*       Inne nabet*       Innet*                                                                                                    | četak: 12.5.2007            | ime i prezime polaznika: Izaberte postojećeg polaznika |                              |
| ine*  Profine*  Profine* Profine* Profine*  Profine*  Profine* Profine* | odani polaznici             | Osnovni podaci                                         |                              |
| Prezime."       Titula:       Sold."       Sold."       Datum rodenja."       MBIC:       OBL       OBL       OBL       OBL       Adresa.       Adresa.       Mageto rodengia."                                                                                                    |                             | me.*                                                   |                              |
| Titula:                                                                                                    |                             | Prezime:*                                              |                              |
| Spok*     2eraso       Datum rodenja.*     III       MDC:     III       OB:     IIII       OB:     IIIIIIIIIIIIIIIIIIIIIIIIIIIIIIIIIIII                                                                                                    |                             | Titula:                                                |                              |
| Datum rodenja*     Image: Image:                           |                             | Spok* Żerako                                           |                              |
| MDIC:                                                                                                    |                             | Datum rođenja:*                                        |                              |
| Oill:                                                                                                    |                             | MBG:                                                   |                              |
| Ostali podeci Ime majke: Ime oca: Adrena: Mjesto rođenja: Ime oca: Ime oca: |                             | O(B:                                                   |                              |
| Ime oca:<br>Adresa:<br>Adresa:<br>Mjesto rođenja:                                                                                                    |                             | Ostali podaci                                          |                              |
| Whe oca:                                                                                                    |                             | Ime majke:                                             |                              |
| Adrena: Mijesto rođenju:                                                                                                    |                             | Ime oca:                                               |                              |
| Mjesto rođenju:                                                                                                    |                             | Adresa:                                                |                              |
| Marcale month with an                                                                                                    |                             | Mjesto rođenja:                                        |                              |
| within the decidence of the second second se |                             | Mjesto prebivališta:                                   |                              |
| Državljanstvo:                                                                                                    |                             | Državljanstvo:                                         |                              |

Slika 5.37 Dodavanje novog polaznika

**Napomena:** Ako je polaznik već unesen u aplikaciju, samim početkom unosa njegova imena aplikacija će ponuditi postojeća imena i prezimena. Nakon pažljive i detaljne provjere je li riječ o istom polazniku, korisnik klikom prihvaća njegove osobne podatke. Tipkom **Očisti polja** (na dnu stranice) poništava se prethodna radnja. Polaznik koji upiše dva ili više programa upisuje se u svaki posebno.

Pri dnu prozora za upis novog polaznika nalaze se podaci o financiranju programa koji polazi. Moguć je odabir jednog ili više izvora iz kojih je program financiran.

| Izvori financiranja  |                                             |                                                                         |
|----------------------|---------------------------------------------|-------------------------------------------------------------------------|
|                      | Ministarstvo znanosti, obrazovanja i športa | <ul> <li>Poslodavac</li> <li>Huvatski zavod za zapošljavanje</li> </ul> |
| Izvori financiranja: | Županija                                    | Polaznik                                                                |
|                      | Grad                                        | Ostalo                                                                  |

Slika 5.38 Izvori financiranja

Pritiskom na Spremi podaci se o unesenom polazniku pohranjuju, a isti prozor spreman je za novi unos. Pritiskom na **Završi unos**, u gornjem desnom kutu, prozor se zatvara.

| ~     | Završi unos |  |
|-------|-------------|--|
| 0.111 | 5 00 7 V    |  |

Slika 5.39 Završi unos

Kada je polaznik jedanput unesen, njegove podatke moguće je uređivati odabirom izbornika Uredi polaznika. Tada se otvara prozor u kojem se obavljaju potrebne izmjene.

Odabirom izbornika Uredi status polaznika, korisniku se otvara sljedeći prozor:

| Počelna Us<br>Polaznici po skupinama                                                                                                    | stanova Radnici<br>Svi polaznici | Programi | Polaznici | Korisnici |             |                 |                  | 1                 |
|----------------------------------------------------------------------------------------------------|----------------------------------|----------|-----------|-----------|-------------|-----------------|------------------|-------------------|
| Uredivanje stati                                                                                                    | usa polaznika                    |          |           |           |             |                 |                  | Upravljanje       |
| Ime                                                                                                    | Prezime                          |          |           |           | Datum upisa | Datum završetka | Uspješno završio | 🕵 Završi i spremi |
| Contract of the second second s |                                  |          |           |           |             |                 | 1000             | S. Odustani       |

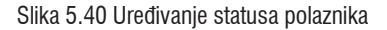

U ovom prozoru upisuje se datum završetka programa za jednog ili više polaznika u određenoj obrazovnoj skupini. Odabrani polaznici bit će označeni žutom bojom.

**Napomena:** Odabirom kućice ispred Ime (slika 5.38) označavaju se svi polaznici na popisu te im se svima može istodobno urediti status.

| Program Program Tip: O Formaini O Neformaini Program Vocar Program Vocar Ditrazone skupine u programu                                                                                                    | Datum upna<br>12,12,2005<br>12,5,2001<br>Datum upna<br>12,5,2001<br>Decky polaznika<br>P Uredi plaznika<br>P Uredi plaznika<br>P D D D D D D D D D D D D D D D D D D D | e<br>8<br>Slaznika<br>Jinama               |
|----------------------------------------------------------------------------------------------------|----------------------------------------------------------------------------------------------------|--------------------------------------------|
| rogram pr pr orogram pr pr orogram vecav brazome skupine u programu b orogram b brazome skupine u programu b brazome skupine u programu brazome skupine u programu brazome skupine u programu brazome skupi | Datum upna<br>12, 12, 2005<br>12, 5, 2001<br>Upravljanje skup<br>Dodaj obrazovi                                                                                                    | a<br>xiaznika<br>xinama                    |
| lor O Formalini O Hoformalini<br>Togram: Većar Marinovć<br>Brazome skupine u programu<br>brow                                                                                                    | 13.13.2005  Upravljanje skup Doduj dorazovn                                                                                                    | olaznika<br>Xinama                         |
| rogram: Većar Marrovć.<br>brazovne skupine u programu                                                                                                    | 12.5.2001 O<br>Dodaj obrazovn                                                                                                    | sinama                                     |
| brazovne skupine u programu                                                                                                    | - Dodaj obrazovn                                                                                                    | an elementera                              |
| 1.2009                                                                                                    | ✔ Orea obstackin ▶ Ureal status of Ⅲ Oreās obrazowi Ⅲ Oreās obrazowi Ⅲ Oreās obrazowi                                                                                                    | u skupinu<br>trazovne skupir<br>nu skupinu |
|                                                                                                    | Upravljanje listor<br>Etopis listo<br>Konz u dav<br>Choz u dav<br>Upravljanje listor                                                                                                    | m                                          |

Slika 5.41 Odabir više ili svih polaznika kojima korisnik uređuje status

S desne strane prozora Uređivanje statusa polaznika nalazi se **Upravljanje** s dva izbornika: **Završi i spremi** i **Odustani**.

| Početna Ustanova<br>Polaznici po skupinama Sv | Radnici Programi<br>i polaznici | Polaznici Koris | nici              |                 |                  |                   |
|-----------------------------------------------|---------------------------------|-----------------|-------------------|-----------------|------------------|-------------------|
| Uređivanje statusa pola                       | znika                           |                 |                   |                 |                  | Upravljanje       |
| Ime                                           | Prezime                         |                 | Datum upisa       | Datum završetka | Uspješno završio | 🏡 Završi i spremi |
| Milca                                         | Marinović                       |                 | 12.5.2001 0:00:00 | 16.2.2009       |                  | Se Odustani       |

Slika 5.42 Upravljanje unutar izbornika Uredi status polaznika

Nakon upisa datuma završetka programa, pritiskom na **Završi** i **Spremi** prozor se zatvara.

Podatke u formiranoj **Obrazovnoj skupini** (unutar druge skupine radnji **Upravljanje skupinama**) moguće je izmijeniti i ažurirati. To se postiže odabirom obrazovne skupine u kojoj korisnik želi izmjene i pritiskom na **Uredi obrazovnu skupinu**:

| Obrazovane skupine                       | Polaznici                                                                                                    |                                                       |                           | Upravljanje polaznicima                                                                                                    |
|------------------------------------------|----------------------------------------------------------------------------------------------------|-------------------------------------------------------|---------------------------|----------------------------------------------------------------------------------------------------|
| Program<br>Dax O Formalini O Motormalini | Development of the states of the states of t | Prozenia Interna Antonio Antonio<br>Prozenia<br>Lovač | Datum upisa<br>12.12.2005 | <ul> <li>Bodaj polaznika</li> <li>Uredi polaznika</li> <li>Uvedi status polaznika</li> </ul>                                                                                                    |
| Nogram: Vezer                            | Mice Mice                                                                                                    | Merrox <sup>2</sup>                                   | 12:5:3001 (3)             | Upravljanje skupinama<br>Dobaj obrazovno slupivo<br>Vorski obrazovno slupivo<br>Vorski obrazovno slupivo<br>Vorski obrazovno slupinu<br>Upravljanje listom<br>Dopal lote<br>Stora ula<br>Dopal use<br>Dopal use |

Slika 5.43 Odabir Obrazovne skupine kojoj korisnik uređuje podatke

Nakon navedenih radnji otvara se prozor u koji korisnik unosi izmjene:

| AOO - Obrazovne sku  | ipine                                                      | 4 + - 0 X                                |
|----------------------|------------------------------------------------------------|------------------------------------------|
| Uređivanje obrazovne | skupine voćar                                              | 🛃 Spremi 🛛 🗱 Odustani                    |
| Osnovno              |                                                            |                                          |
| Naziv:               | voćar                                                      |                                          |
| Oznaka:              | 2b                                                         |                                          |
| Tip programa:        | ⊙ Formalni O Neformalni                                    |                                          |
| Program:             | Voćar                                                      | ×                                        |
| Podružnica:          | Sjedište                                                   | •                                        |
| Period               |                                                            |                                          |
| Planirani početak:   | 1.1.2009                                                   |                                          |
| Planirani završetak: | 1.5.2009                                                   |                                          |
| Predavači            |                                                            |                                          |
| Nives Pokrajčić      | <ul> <li>Ognjen Žiljak</li> <li>Jelena Matković</li> </ul> | 🗌 Marijana Kalamiza<br>🔲 Dragana Štrkalj |

Slika 5.44 Prozor u kojem se unose izmjene podataka u određenoj obrazovnoj skupini

Odabirom izbornika **Uredi status obrazovne skupine** korisniku se otvara sljedeći prozor:

| AOO - Obrazovne s        | kupine       | 47 <b>**</b> - • X |
|--------------------------|--------------|--------------------|
| Podaci o obrazovnoj skup | sini         |                    |
| Naziv::                  | Skladištar 2 |                    |
| Oznaka:                  | 2n           |                    |
| Tip programa:            | Skladištar   |                    |
| Datum početka:           | 12.12.2008   |                    |
| Polaznici                |              |                    |
| Ukupno polaznika:        | 1            |                    |
| U tijeku:                | 1            |                    |
| Završili:                | 0            |                    |
| Status skupine           |              |                    |
| Skupina završila:        |              |                    |

Slika 5.45 Uređivanje statusa obrazovne skupine

Treća skupina radnji **Upravljanje listom** odnosi se **Ispis liste, Izvoz u xls, Izvoz u csv** i **Uvoz podataka**.

Četvrta skupina mogućih radnji odnosi se na Ostalo (poglavlje 5.1.1).

5.4.2 Stranica potkategorije Svi polaznici ima sljedeći izgled:

| Polaznici |           | Upravljanje |                      |                      |                                                                                                    |
|-----------|-----------|-------------|----------------------|----------------------|----------------------------------------------------------------------------------------------------|
| Ime       | Prezme    | Titula      | Datum rođenja        | Adresa               | Rikali detalje                                                                                                    |
| lario     | Madurić   | dr.         | 30.1.1979 0:00:00    | Abinjeva 4           | 🕵 Obriši polaznika                                                                                                    |
| tica      | Marinović |             | 2.2.1977 0:00:00     | Lučka 4              | and the second second se |
| toko      | Mali      | dr.         | 10.10.1965 0:00:00   | Nek adresa 257       | Upravljanje listom                                                                                                    |
| ika       | Abramović |             | 21.8, 1986 0:00:00   | Lovorska 5           | Uredi stupce                                                                                                    |
| ijana     | Perid     |             | 31.8.1986 0:00:00    | Ul. grada Chicaga 65 | 🝸 Uključi filtre                                                                                                    |
| ndrija    | Gudelj    |             | 23.1.1980 0:00:00    | Put wba 12           | - Isois liste                                                                                                    |
| larija    | Lovrić    |             | 5.10.1975 0:00:00    | Matjina 7            | ispis iste                                                                                                    |
| arija     | Mikulóć   |             | 20, 10, 1980 0:00:00 | Ulica pahulja 12     | LZVOZ U XIS                                                                                                    |
| 170       | Midić     |             | 2.5.1977 0:00:00     | Lika brijestova 4    | tavoz u cav                                                                                                    |
| lartina   | Briški    |             | 12.12.1974 0:00:00   | Ul grada Chicaga 5   | Uvoz podataka                                                                                                    |
| V.B.      | Linewar   |             | 6.5.1929.0-00-00     | Dolinika d           |                                                                                                    |

Slika 5.46 Potkategorija Svi polaznici

S desne strane stranice nalaze se tri skupne radnji.

U prvoj skupini radnji **Upravljanje** dva su izbornika: **Prikaži detalje** i **Obriši polaznika**.

U središnjem (radnom) prostoru stranice nalazi se popis svih polaznika u ustanovi. Korisniku se odabirom polaznika, sa središnjeg (radnog) dijela, i pritiskom na Prikaži detalje otvara prozor s osnovnim podacima i podacima o obrazovanju za tog polaznika.

| A00 - Polaznici          | 8 4 0 8 8     | Detalji o polazniku         |                       |        |
|--------------------------|---------------|-----------------------------|-----------------------|--------|
| Detalji o polazniku      |               | Osnovne Fodad o obrazovanju |                       |        |
| Osnovno Podaci o obra    | stovania      | Pohadasi programi           |                       |        |
| Osnovre podaci           |               | Bazhi Programa              | Skipita               | Ozvaka |
| ime:                     | Marija        | Administrativni tayvk       | Administrativni tapik | 4      |
| Prezime:                 | Lović         |                             |                       |        |
| Titula:                  |               |                             |                       |        |
| Spot                     | Žensko        |                             |                       |        |
| Datum rođenja:           | 5.10.1975     |                             |                       |        |
| MBG:                     | 5101975899999 |                             |                       |        |
| CHED:                    |               |                             |                       |        |
| Državljanstvo:           |               |                             |                       |        |
| Država rođenja:          | -             |                             |                       |        |
| ime majke:               | Man           | _                           |                       |        |
| ime oca:                 | Milanović     | Detalji o pohodarga         |                       |        |
| Stručna sprema:          | Matijna 7     | Datum upisa:                |                       |        |
| Završena škola fakultet: | Srednja škola | Uspjetino završio:          |                       |        |
| Zvarue:                  |               | Datian završetka:           |                       |        |

Slika 5.47 Detalji o polazniku - osnovno

Slika 5.48 Podaci o obrazovanju

Druga skupina mogućih radnji **Upravljanje listom** odnosi se uređivanje stupaca u kategoriji, uključivanje filtra, ispisivanje liste, **Izvoz u xls, Izvoz u csv** i **Uvoz podataka**.

Treća skupina mogućih radnji odnosi se na Ostalo (poglavlje 5.1.1).

### 5.5 Kategorija Korisnici (administracija korisnika)

Korisnici aplikacije za pristup bazi podataka djelatnici su ustanove kojima je nadređena osoba dopustila prava pristupa aplikaciji ili jednom njezinom dijelu dodjeljivanjem korisničkog računa. Ovisno o pravima pristupa koja su mu dodijeljena, korisnik će imati vidljive neke ili sve kategorije.

Kategorija Korisnici omogućava unos, pregled i uređivanje podataka o korisnicima.

Početna stranica kategorije Korisnici ima sljedeći izgled:

| Početn |         | Ustanova Radnici      | Programi          | Polaznici Ko        | nsnici        |      |         |          |           |          |                      |
|--------|---------|-----------------------|-------------------|---------------------|---------------|------|---------|----------|-----------|----------|----------------------|
|        |         | Ан.                   |                   |                     |               |      |         |          |           |          |                      |
| Coris  | inici   |                       |                   |                     |               |      |         |          |           |          | Upravljanje          |
| me     | Prezime | Korisničko ime        | E-poŝta           | Datum otvaranja     | Administrator | Opći | Radnici | Programi | Polaznici | Brisanje | Dodaj konsnika       |
| Zrinka | Čale    | admin@pou-nives       | info@pou-rives.hr | 29.10.2008 11:32:17 |               |      |         |          |           |          | Sy Uredi ovlasti     |
| Mario  | WUDE    | admin@mario@pou nives | mario @mario      | 24.2.2009 15:36:46  |               |      |         | 12       |           |          | R Promjeni zaporku   |
|        |         |                       |                   |                     |               |      |         |          |           |          | 🐕 Obriši korisnika   |
|        |         |                       |                   |                     |               |      |         |          |           |          | Ostalo               |
|        |         |                       |                   |                     |               |      |         |          |           |          | Pošalji upit         |
|        |         |                       |                   |                     |               |      |         |          |           |          | Korisnički priručnik |
|        |         |                       |                   |                     |               |      |         |          |           |          |                      |

Slika 5.49 Kategorija Korisnici

Kao u ostalim kategorijama, s desne strane nalaze se dvije skupine radnji: **Upravljanje** i **Ostalo**.

U prvoj skupini radnji **Upravljanje** moguće je dodati novog korisnika, urediti ovlasti postojećim korisnicima te obrisati korisnika.

| Početna Us             | tanova Radnici Programi Polaznici Korisnici                                                                                          |
|------------------------|----------------------------------------------------------------------------------------------------|
|                        |                                                                                                    |
| Novi korisnički rač    | un (polja označena * su obvezna)                                                                                                    |
| Radnik                 |                                                                                                    |
| Radnik:                | izaberite postojećeg radnika                                                                                                    |
| Ime:                   |                                                                                                    |
| Radno mjesto:          |                                                                                                    |
| Podaci o korisničkom r | ačunu                                                                                                    |
| Korisnički račun:*     | @pou-nives                                                                                                    |
| E-pošta:*              |                                                                                                    |
| Zaporka:*              |                                                                                                    |
| Potvrda zaporke:*      |                                                                                                    |
| Ovlasti                |                                                                                                    |
| Administrator:         |                                                                                                    |
| Ovlasti:*              | Opći podaci Radnici Programi Polaznici                                                                                               |
| Ovlasti brisanja:      |                                                                                                    |
|                        | 🛃 Spremi 🛛 🗱 Odustani                                                                                                    |
|                        | 🛕 Agencija za obrazovanje odraslih © 2008. Sve informacije i pitanja vezana za aplikaciju možete postaviti putem e-pošte baza@aoo.hr |

Slika 5.50 Dodavanje ovlasti novom korisniku

Također je moguće promijeniti zaporku korisniku. Odabirom korisnika iz popisa i pritiskom na izbornik s desne strane **Promijeni zaporku**, otvara se sljedeći prozor:

-

| Podaci o korisniku |                 |  |  |  |  |
|--------------------|-----------------|--|--|--|--|
| Radnik:            | Zrinka Čale     |  |  |  |  |
| Korisničko ime:    | admin@pou-nives |  |  |  |  |
| Nova zaporka       |                 |  |  |  |  |
| Zaporka:*          |                 |  |  |  |  |
| Potvrda zaporke:*  |                 |  |  |  |  |
|                    |                 |  |  |  |  |
|                    |                 |  |  |  |  |

Slika 5.51 Promjena zaporke

Druga skupina radnji **Ostalo** opisana je u poglavlju 5.1.1.